# I/O Module v3.0

# LogiCORE IP Product Guide

Vivado Design Suite

PG111 April 6, 2016

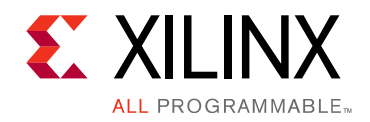

# **Table of Contents**

#### **IP Facts**

#### **Chapter 1: Overview**

| Feature Summary                    | 6 |
|------------------------------------|---|
| Licensing and Ordering Information | 7 |

#### **Chapter 2: Product Specification**

| Standards            | 8  |
|----------------------|----|
| Performance          | 8  |
| Resource Utilization | 9  |
| Port Descriptions    | 9  |
| Register Space       | 11 |

#### **Chapter 3: Designing with the Core**

| General Design Guidelines | 22 |
|---------------------------|----|
| LMB Timing                | 27 |
| Clocking                  | 27 |
| Resets                    | 28 |
| Protocol Description      | 28 |

#### **Chapter 4: Design Flow Steps**

| Customizing and Generating the Core | 29 |
|-------------------------------------|----|
| Constraining the Core               | 42 |
| Simulation                          | 43 |
| Synthesis and Implementation        | 43 |

#### Appendix A: Migrating and Upgrading

| Upgrade | 44 |
|---------|----|
| - PO    |    |

#### **Appendix B: Debugging**

| Finding Help on Xilinx.com | 45 |
|----------------------------|----|
| Debug Tools                | 46 |
| Simulation Debug           | 47 |

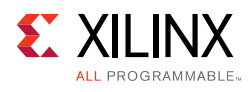

| Hardware Debug                                                                                                    | 47             |
|----------------------------------------------------------------------------------------------------|----------------|
| Appendix C: Application Software Development                                                                            |                |
| Device Drivers                                                                                                    | 49             |
|                                                                                                    |                |
| Appendix D: Additional Resources and Legal Notices                                                                      |                |
| Appendix D: Additional Resources and Legal Notices Xilinx Resources                                                     | 50             |
| Appendix D: Additional Resources and Legal Notices         Xilinx Resources         References                          | 50<br>50       |
| Appendix D: Additional Resources and Legal Notices         Xilinx Resources         References         Revision History | 50<br>50<br>51 |

### **IP Facts**

# 

### Introduction

The LogiCORE<sup>™</sup> IP I/O Module core is a highly integrated and light-weight implementation of a standard set of peripherals.

The I/O Module core is a standalone version of the tightly coupled I/O module included in the LogiCORE IP MicroBlaze<sup>™</sup> Micro Controller System (MCS) core. Using the I/O Module core, a system equivalent to MicroBlaze MCS can be design using the Vivado® Design Suite.

The I/O Module core connects to MicroBlaze through the Imb\_v10 bus.

### Features

- LMB v1.0 bus interfaces to communicate with MicroBlaze
- I/O bus
- Interrupt controller with fast interrupt mode support
- UART
- Fixed Interval Timers
- Programmable Interval Timers
- General purpose inputs
- General purpose outputs

| LogiCORE IP Facts Table                           |                                                                                                  |  |
|---------------------------------------------------|--------------------------------------------------------------------------------------------------|--|
| Core Specifics                                    |                                                                                                  |  |
| Supported<br>Device Family <sup>(1)</sup>         | UltraScale+™ Families,<br>UltraScale™ Architecture, Zynq®-7000 All<br>Programmable SoC, 7 Series |  |
| Supported User<br>Interfaces                      | Local Memory Bus (LMB), Dynamic<br>Reconfiguration Port (DRP)                                    |  |
| Resources                                         | Performance and Resource Utilization web page                                                    |  |
|                                                   | Provided with Core                                                                               |  |
| Design Files                                      | Vivado: RTL                                                                                      |  |
| Example Design                                    | Not Provided                                                                                     |  |
| Test Bench                                        | Not Provided                                                                                     |  |
| Constraints File                                  | Not Provided                                                                                     |  |
| Simulation<br>Model                               | VHDL Behavioral                                                                                  |  |
| Supported<br>S/W Driver <sup>(2)</sup>            | Standalone                                                                                       |  |
| Tested Design Flows <sup>(3)</sup>                |                                                                                                  |  |
| Design Entry                                      | Vivado Design Suite                                                                              |  |
| Simulation                                        | For supported simulators, see the<br>Xilinx Design Tools: Release Notes Guide.                   |  |
| Synthesis                                         | Vivado Synthesis                                                                                 |  |
| Support                                           |                                                                                                  |  |
| Provided by Xilinx at the Xilinx Support web page |                                                                                                  |  |

#### Notes:

- 1. For a complete listing of supported devices, see the Vivado IP Catalog.
- Standalone driver details can be found in the SDK directory (*<install\_directory>*/doc/usenglish/xilinx\_drivers.htm). Linux OS and driver support information is available from the Xilinx Wiki page.
- 3. For the supported versions of the tools, see the Xilinx Design Tools: Release Notes Guide.

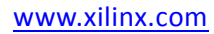

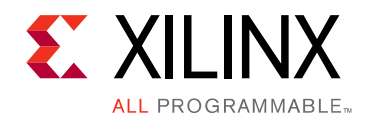

### Chapter 1

## Overview

The I/O Module core is a light-weight implementation of a set of standard I/O functions commonly used in a MicroBlaze<sup>™</sup> processor sub-system. The input/output signals of the I/O Module core are shown in Figure 1-1. The detailed list of signals are listed and described in Table 2-1. See the description of LMB Signals in the MicroBlaze Bus Interfaces chapter in the MicroBlaze Processor Reference Guide (UG984) [Ref 1].

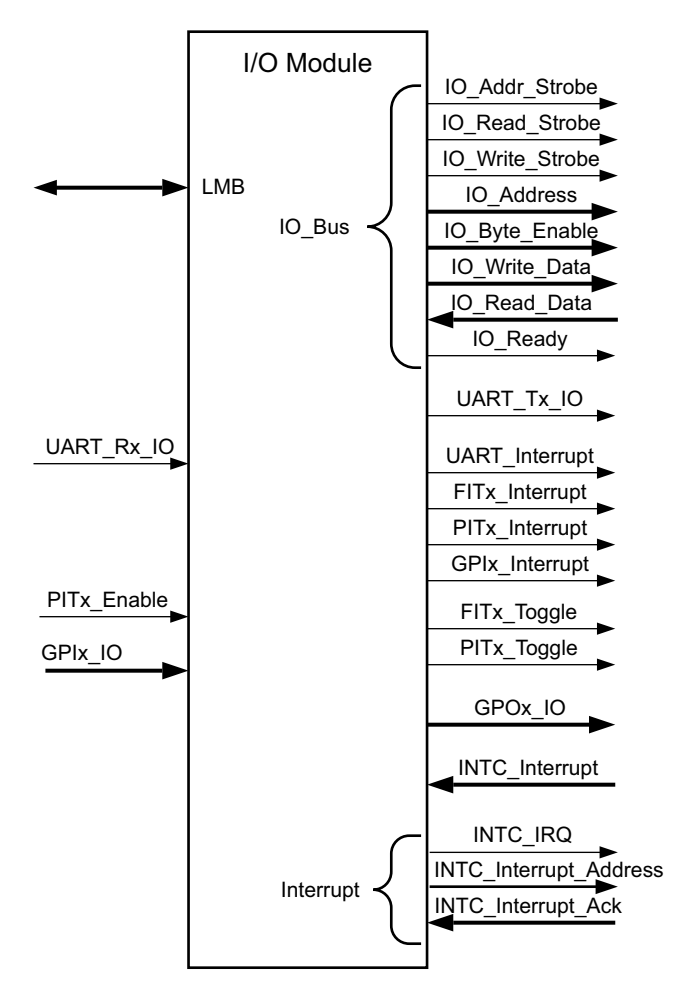

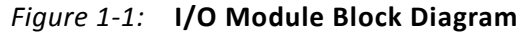

In a MicroBlaze system the I/O Module core is typically connected according to Figure 1-2.

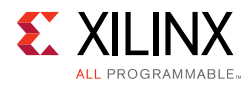

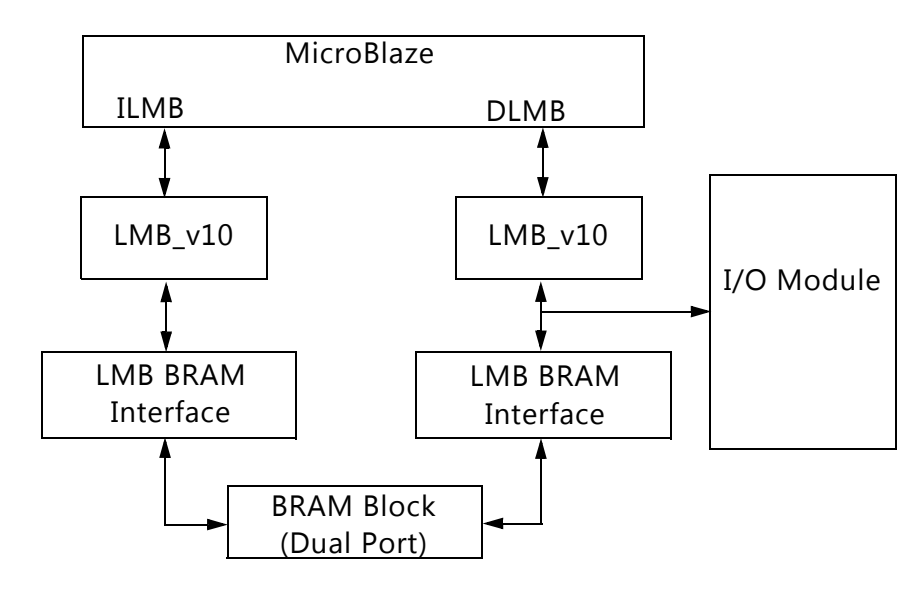

Figure 1-2: Typical MicroBlaze System

### **Feature Summary**

### I/O Bus

The I/O bus provides a simple bus for accessing to external modules. The I/O bus is mapped in the MicroBlaze memory space, with the I/O bus address directly reflecting the byte address used by MicroBlaze load/store instructions. I/O bus data is 32-bit wide, with byte enables to write byte and half-word data.

The I/O bus is fully compatible with the Xilinx Dynamic Reconfiguration Port (DRP).

### UART

The Universal Asynchronous Receiver Transmitter (UART) interface provides the controller interface for asynchronous serial data transfers. Features supported include:

- One transmit and one receive channel (full duplex)
- Configurable number of data bits in a character (5-8)
- Configurable parity bit (odd or even)
- Configurable and programmable baud rate

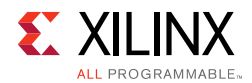

### **Fixed Interval Timer**

The Fixed Interval Timer (FIT) generates a strobe signal at fixed intervals. The Fixed Interval Timer asserts the output signal and generates an interrupt according to the selected parameter values.

### **Programmable Interval Timer**

The Programmable Interval Timer (PIT) has a configurable width from 1 to 32. The PIT operation and period are controlled by software. An interrupt can be generated when the timer lapses.

### **General Purpose Output**

The General Purpose Output (GPO) drives I/O Module GPO output signals defined by the value of the corresponding GPO register, programmable from software. The width and initial value are defined by parameters.

### **General Purpose Input**

The General Purpose Input (GPI) makes it possible for software to sample the value of the I/O Module GPI input signals by reading the GPI register. The width and whether to generate an interrupt are defined by parameters.

### **Interrupt Controller**

The Interrupt Controller (INTC) handles both I/O module internal interrupt events and external ones. The internal interrupt events originate from the UART, the Fixed Interval Timers, the Programmable Interval Timers, or the General Purpose Inputs.

### **Licensing and Ordering Information**

This Xilinx® LogiCORE<sup>™</sup> IP module is provided at no additional cost with the Xilinx Vivado® Design Suite under the terms of the <u>Xilinx End User License</u>. Information about this and other Xilinx LogiCORE IP modules is available at the <u>Xilinx Intellectual Property</u> page. For information about pricing and availability of other Xilinx LogiCORE IP modules and tools, contact your <u>local Xilinx sales representative</u>.

Chapter 2

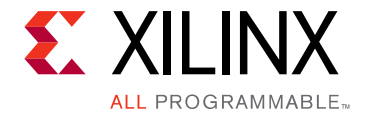

# **Product Specification**

### Standards

The I/O bus interface provided by the I/O Module core is fully compatible with the Xilinx Dynamic Reconfiguration Port (DRP). For a detailed description of the DRP, see the 7 Series FPGAs Configuration User Guide (UG740) [Ref 2].

### Performance

The frequency and latency of the I/O Module core are optimized for use together with MicroBlaze<sup>™</sup>. This means that the frequency targets are aligned to MicroBlaze targets as well as the access latency optimized for MicroBlaze data access.

### **Maximum Frequencies**

For details about performance, visit Performance and Resource Utilization.

### Latency

- Data read from I/O Module core registers is available two clock cycles after the address strobe is asserted.
- Data write to I/O Module core registers is performed the clock cycle after the address strobe is asserted.
- Data accesses to peripherals connected on the I/O bus take three clock cycles plus the number of wait states introduced by the accessed peripheral.

### Throughput

The maximum throughput when using the I/O bus is one read or write access every three clock cycles.

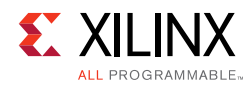

### **Resource Utilization**

For details about resource utilization, visit Performance and Resource Utilization.

### **Port Descriptions**

The I/O ports and signals for the I/O Module core are listed and described in Table 2-1.

| Port Name       | MSB:LSB            | I/O | Description                                         |
|-----------------|--------------------|-----|-----------------------------------------------------|
| LMB Signals     |                    |     |                                                     |
| LMB_ABus        | 0:C_LMB_AWIDTH-1   | Ι   | LMB Address Bus                                     |
| LMB_WriteDBus   | 0:C_LMB_DWIDTH-1   | Ι   | LMB Write Data Bus                                  |
| LMB_ReadStrobe  |                    | Ι   | LMB Read Strobe                                     |
| LMB_AddrStrobe  |                    | Ι   | LMB Address Strobe                                  |
| LMB_WriteStrobe |                    | Ι   | LMB Write Strobe                                    |
| LMB_BE          | 0:C_LMB_DWIDTH/8-1 | Ι   | LMB Byte Enable Bus                                 |
| SI_DBus         | 0:C_LMB_DWIDTH-1   | 0   | LMB Read Data Bus                                   |
| SI_Ready        |                    | 0   | LMB Data Ready                                      |
| SI_Wait         |                    | 0   | LMB Wait                                            |
| SI_CE           |                    | 0   | LMB Correctable Error                               |
| SI_UE           |                    | 0   | LMB Uncorrectable Error                             |
| I/O Bus Signals |                    |     |                                                     |
| IO_Addr_Strobe  |                    | 0   | Address strobe signals valid I/O bus output signals |
| IO_Read_Strobe  |                    | 0   | I/O bus access is a read                            |
| IO_Write_Strobe |                    | 0   | I/O bus access is a write                           |
| IO_Address      | 31:0               | 0   | Address for access                                  |
| IO_Byte_Enable  | 3:0                | 0   | Byte enables for access                             |
| IO_Write_Data   | 31:0               | 0   | Data to write for I/O bus write access              |
| IO_Read_Data    | 31:0               | Ι   | Read data for I/O bus read access                   |
| IO_Ready        |                    | Ι   | Ready handshake to end I/O bus access               |
| UART Signals    |                    |     |                                                     |
| UART_Rx_IO      |                    | Ι   | Receive Data                                        |
| UART_Tx_IO      |                    | 0   | Transmit Data                                       |

Table 2-1: I/O Module I/O Signals

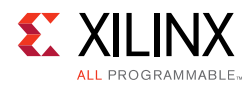

#### Table 2-1: I/O Module I/O Signals (Cont'd)

| Port Name                     | MSB:LSB                  | I/O | Description                                                                            |
|-------------------------------|--------------------------|-----|----------------------------------------------------------------------------------------|
| UART_Interrupt                |                          | 0   | UART Interrupt                                                                         |
| FIT Signals                   |                          |     |                                                                                        |
| FITx_Interrupt <sup>(1)</sup> |                          | 0   | FITx timer lapsed                                                                      |
| FITx_Toggle <sup>(1)</sup>    |                          | 0   | Inverted FITx_Toggle when FITx timer lapses                                            |
| PIT Signals                   |                          |     |                                                                                        |
| PITx_Enable <sup>(1)</sup>    |                          | Ι   | PITx count enable when C_PITx_PRESCALER<br>= External                                  |
| PITx_Interrupt <sup>(1)</sup> |                          | 0   | PITx timer lapsed                                                                      |
| PITx_Toggle <sup>(1)</sup>    |                          | 0   | Inverted PITx_Toggle when PITx lapses                                                  |
| GPO Signals                   |                          |     |                                                                                        |
| GPOx <sup>(1)</sup>           | [C_GPOx_SIZE - 1]:0      | 0   | GPOx Output                                                                            |
| GPI Signals                   |                          |     |                                                                                        |
| GPIx <sup>(1)</sup>           | [C_GPIx_SIZE - 1]:0      | Ι   | GPIx Input                                                                             |
| GPIx_Interrupt <sup>(1)</sup> | [C_GPIx_SIZE - 1]:0      | 0   | GPIx input changed in the specified way                                                |
| INTC Signals                  |                          |     |                                                                                        |
| INTC_Interrupt <sup>(2)</sup> | 0:[C_INTC_INTR_SIZE - 1] | Ι   | External interrupt inputs                                                              |
| INTC_IRQ                      |                          | 0   | Interrupt Output                                                                       |
| INTC_Interrupt_Address        | [C_INTC_ADDR_WIDTH-1]:0  | 0   | Interrupt Address Output                                                               |
| INTC_Interrupt_Ack            | 1:0                      | Ι   | Interrupt Acknowledge Input                                                            |
| INTC_IRQ_OUT                  |                          | 0   | Interrupt Output for external connection,<br>enabled with parameter C_INTC_USE_IRQ_OUT |

#### Notes:

1. x = 1, 2, 3 or 4

2. Each of the interrupt inputs is treated as synchronous to the clock unless the corresponding bit in the parameter C\_INTC\_ASYNC\_INTR is set. In that case, the input is synchronized with the number of flip-flops defined by the parameter C\_INTC\_NUM\_SYNC\_FF.

### **Parameter - Port Dependencies**

The width of many of the I/O Module core signals depends on design parameters. The dependencies between the design parameters and I/O signals are shown in Table 2-2.

| Parameter Name    | Ports (Port width depends on parameter) |
|-------------------|-----------------------------------------|
| C_LMB_AWIDTH      | LMB_ABus                                |
| C_INTC_INTR_SIZE  | INTC_Interrupt                          |
| C_INTC_ADDR_WIDTH | INTC_Interrupt_Address                  |
| C_GPO1_SIZE       | GPO1                                    |

Table 2-2: Parameter-Port Dependencies

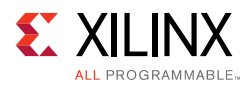

| Parameter Name | Ports (Port width depends on parameter) |
|----------------|-----------------------------------------|
| C_GPO2_SIZE    | GPO2                                    |
| C_GPO3_SIZE    | GPO3                                    |
| C_GPO4_SIZE    | GPO4                                    |
| C_GPI1_SIZE    | GPI1                                    |
| C_GPI2_SIZE    | GPI2                                    |
| C_GPI3_SIZE    | GPI3                                    |
| C_GPI4_SIZE    | GPI4                                    |

#### Table 2-2: Parameter-Port Dependencies (Cont'd)

When MicroBlaze is configured to use an extended data address from 32 to 64 bits, the I/O Module core uses the extended address to determine if the core is accessed.

### **Register Space**

The register addresses for the core are described in Table 2-3.

Table 2-3: I/O Module Register Address Map

| Base Address + Offset (hex) | Register     | Access<br>Type | Description                       |
|-----------------------------|--------------|----------------|-----------------------------------|
| C_BASEADDR + 0x0            | UART_RX      | R              | UART Receive Data Register        |
| C_BASEADDR + 0x4            | UART_TX      | W              | UART Transmit Data Register       |
| C_BASEADDR + 0x8            | UART_STATUS  | R              | UART Status Register              |
| C_BASEADDR + 0xC            | IRQ_MODE     | W              | Interrupt Mode Register           |
| C_BASEADDR + 0x10           | GPO1         | W              | General Purpose Output 1 Register |
| C_BASEADDR + 0x14           | GPO2         | W              | General Purpose Output 2 Register |
| C_BASEADDR + 0x18           | GPO3         | W              | General Purpose Output 3 Register |
| C_BASEADDR + 0x1C           | GPO4         | W              | General Purpose Output 4 Register |
| C_BASEADDR + 0x20           | GPI1         | R              | General Purpose Input 1 Register  |
| C_BASEADDR + 0x24           | GPI2         | R              | General Purpose Input 2 Register  |
| C_BASEADDR + 0x28           | GPI3         | R              | General Purpose Input 3 Register  |
| C_BASEADDR + 0x2C           | GPI4         | R              | General Purpose Input 4 Register  |
| C_BASEADDR + 0x30           | IRQ_STATUS   | R              | Interrupt Status Register         |
| C_BASEADDR + 0x34           | IRQ_PENDING  | R              | Pending Interrupt Register        |
| C_BASEADDR + 0x38           | IRQ_ENABLE   | W              | Interrupt Enable Register         |
| C_BASEADDR + 0x3C           | IRQ_ACK      | W              | Interrupt Acknowledge Register    |
| C_BASEADDR + 0x40           | PIT1_PRELOAD | W              | PIT1 Preload Register             |
| C_BASEADDR + 0x44           | PIT1_COUNTER | R              | PIT1 Counter Register             |

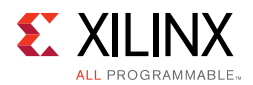

| Base Address + Offset (hex)              | Register                        | Access<br>Type | Description                                 |
|------------------------------------------|---------------------------------|----------------|---------------------------------------------|
| C BASEADDR + 0x48                        | PIT1 CONTROL                    | W              | PIT1 Control Register                       |
| C_BASEADDR + 0x4C                        | UART_BAUD                       | W              | UART Programmable Baud Rate                 |
| C_BASEADDR + 0x50                        | PIT2_PRELOAD                    | W              | PIT2 Preload Register                       |
| C_BASEADDR + 0x54                        | PIT2_COUNTER                    | R              | PIT2 Counter Register                       |
| C_BASEADDR + 0x58                        | PIT2_CONTROL                    | W              | PIT2 Control Register                       |
| C_BASEADDR + 0x5C                        | Reserved                        |                |                                             |
| C_BASEADDR + 0x60                        | PIT3_PRELOAD                    | W              | PIT3 Preload Register                       |
| C_BASEADDR + 0x64                        | PIT3_COUNTER                    | R              | PIT3 Counter Register                       |
| C_BASEADDR + 0x68                        | PIT3_CONTROL                    | W              | PIT3 Control Register                       |
| C_BASEADDR + 0x6C                        | Reserved                        |                |                                             |
| C_BASEADDR + 0x70                        | PIT4_PRELOAD                    | W              | PIT4 Preload Register                       |
| C_BASEADDR + 0x74                        | PIT4_COUNTER                    | R              | PIT4 Counter Register                       |
| C_BASEADDR + 0x78                        | PIT4_CONTROL                    | W              | PIT4 Control Register                       |
| C_BASEADDR + 0x7C                        | Reserved                        |                |                                             |
| C_BASEADDR + 0x80 -<br>C_BASEADDR + 0xFC | IRQ_VECTOR_0 -<br>IRQ_VECTOR_31 | W              | Interrupt Address Vector Registers          |
| (C_BASEADDR + 0x100) -<br>C_HIGHADDR     | Reserved                        |                |                                             |
| C_IO_BASEADDR - C_IO_HIGHADDR            | I/O bus                         | RW             | Mapped to I/O bus address output IO_Address |

| Table 2-3: | I/O Module R | egister Address | Map (Cont'd) |
|------------|--------------|-----------------|--------------|
|            | .,           |                 |              |

### UART Receive Data Register (UART\_RX)

This register contains data received by the UART. Reading this location results in reading the current word from the register. When a read request is issued without having received a new character, the previously read data is read again. This register is a read-only register. Issuing a write request to the register does nothing but generate the write acknowledgment. The register is implemented if C\_USE\_UART\_RX is set to 1. Table 2-4 and Table 2-5 describe the UART Receive data register.

| Table 2-4: UART Receive Data Register (UART_RX) (C_DATA_BITS= | Table 2-4: | UART Receive | Data Register | (UART_ | RX) (C | DATA | BITS=8 |
|---------------------------------------------------------------|------------|--------------|---------------|--------|--------|------|--------|
|---------------------------------------------------------------|------------|--------------|---------------|--------|--------|------|--------|

| Reserved | UART_RX |
|----------|---------|
| 31 8     | 7 0     |

Table 2-5:UART Receive Data Register Bit Definitions

| Bit(s)                 | Name    | Core<br>Access | Reset<br>Value | Description       |
|------------------------|---------|----------------|----------------|-------------------|
| 31:C_UART_DATA_BITS    | -       | R              | 0              | Reserved          |
| [C_UART_DATA_BITS-1]:0 | UART_RX | R              | 0              | UART Receive Data |

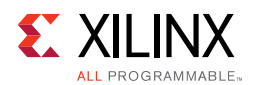

### UART Transmit Data Register (UART\_TX)

A register contains data to be output by the UART. Data to be transmitted is written into this register. This is write only location. Issuing a read request to this register generates the read acknowledgment with zero data. Writing this register when the character has not been transmitted will overwrite previously written data, resulting in loss of data. The register is implemented if C\_USE\_UART\_TX is set to 1. Table 2-6 and Table 2-7 describe the UART Transmit data register.

#### Table 2-6: UART Transmit Data Register (UART\_TX) (C\_DATA\_BITS=8)

| Reserved | UART_TX |
|----------|---------|
| 31 8     | 7 0     |

#### Table 2-7: UART Transmit Data Register Bit Definitions

| Bit(s)                 | Name    | Core<br>Access | Reset<br>Value | Description        |
|------------------------|---------|----------------|----------------|--------------------|
| 31:C_UART_DATA_BITS    | -       | R              | 0              | Reserved           |
| [C_UART_DATA_BITS-1]:0 | UART_TX | R              | 0              | UART Transmit Data |

### UART Status Register (UART\_Status)

The UART Status register contains the status of the receive and transmit registers, and if there are any errors. This is read only register. If a write request is issued to status register it will do nothing but generate write acknowledgment. The register is implemented if C\_USE\_UART\_RX or C\_USE\_UART\_TX is set to 1. Table 2-8 and Table 2-9 describe the UART Status register.

#### Table 2-8: UART Status Register (UART\_Status)

| Reserved | UART_Status |
|----------|-------------|
| 31 8     | 7 0         |

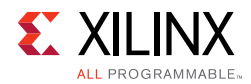

| Bit(s) | Name          | Core<br>Access | Reset<br>Value | Description                                                                                                    |
|--------|---------------|----------------|----------------|----------------------------------------------------------------------------------------------------|
| 7      | Parity Error  | R              | 0              | Indicates that a parity error has occurred after the last time<br>the status register was read. If the UART is configured without<br>any parity handling, this bit is always '0'. The received<br>character is written into the receive register. This bit is cleared<br>when the status register is read.<br>0 = No parity error has occurred<br>1 = A parity error has occurred                                |
| 6      | Frame Error   | R              | 0              | Indicates that a frame error has occurred after the last time<br>the status register was read. Frame Error is defined as<br>detection of a stop bit with the value 0. The receive character<br>is ignored and not written to the receive register.<br>This bit is cleared when the status register is read.<br>0 = No Frame error has occurred<br>1 = A frame error has occurred                                 |
| 5      | Overrun Error | R              | 0              | Indicates that a overrun error has occurred since the last time<br>the status register was read. Overrun occurs when a new<br>character has been received but the receive register has not<br>been read. The received character is ignored and not written<br>into the receive register. This bit is cleared when the status<br>register is read.<br>0 = No interrupt has occurred<br>1 = Interrupt has occurred |
| 4      | -             | R              | 0              | Reserved                                                                                                    |
| 3      | Tx Used       | R              | 0              | Indicates if the transmit register is in use<br>0 = Transmit register is not in use<br>1= Transmit register is in use                                                                                                    |
| 2      | -             | R              | 0              | Reserved                                                                                                    |
| 1      | -             | R              | 0              | Reserved                                                                                                    |
| 0      | Rx Valid Data | R              | 0              | Indicates if the receive register has valid data<br>0 = Receive register is empty<br>1 = Receive register has valid data                                                                                                    |

| Table 2-9: | UART Status Register Bit Definitions |
|------------|--------------------------------------|
|------------|--------------------------------------|

### UART Programmable Baud Rate Register (UART\_BAUD)

This register sets the baud rate when using programmable baud rate. The initial value of the register is determined from the selected fixed baud rate C\_UART\_BAUDRATE and the clock frequency C\_FREQ, using the formula:

 $UART_BAUD = \frac{C_FREQ}{C_UART_BAUDRATE \bullet 16} - 1$ 

 Table 2-10 and Table 2-11 describe the UART Programmable Baud Rate register.

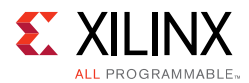

| U        | <b>o</b> ( <u> </u> |
|----------|---------------------|
| Reserved | UART_BAUD           |
| 31 20    | 19 0                |

#### Table 2-10: UART Programmable Baud Rate Register (UART\_BAUD)

#### Table 2-11: UART Programmable Baud Rate Register Bit Definitions

| Bit(s) | Name      | Core Reset<br>Access Value |           | Description               |
|--------|-----------|----------------------------|-----------|---------------------------|
| 31:20  | -         | -                          | -         | Reserved                  |
| 19:0   | UART_BAUD | W                          | See above | Programmed UART Baud Rate |

### General Purpose Output x Register (GPOx) (x = 1, 2, 3 or 4)

This register holds the value that is driven to the corresponding bits in the I/O Module GPOx port output signals. All bits in the register are updated when the register is written. This register is not implemented if the value of C\_USE\_GPOx is 0. Table 2-12 and Table 2-13 describe the General Purpose Output x register.

#### Table 2-12: General Purpose Output x Register (GPOx)

| Reserved  | GPOx                 |
|-----------|----------------------|
| 31 C_GPOx | SIZE C_GPOx_SIZE-1 0 |

#### Table 2-13: General Purpose Output x Register Bit Definitions

| Bit(s)                | Name | Core<br>Access | Reset<br>Value | Description                                                      |
|-----------------------|------|----------------|----------------|------------------------------------------------------------------|
| 31:C_GPOx_SIZE        | -    | -              | -              | Reserved                                                         |
| [C_GPOx_SIZE-1]<br>:0 | GPOx | W              | 0              | Register holds data driven to corresponding bits in the GPO port |

### General Purpose Input x Register (GPIx) (x=1, 2, 3 or 4)

This register reads the value that is input on the corresponding I/O Module GPIx port input signal bits. This register is not implemented if the value of C\_USE\_GPIx is 0. Table 2-14 and Table 2-15 describe the General Purpose Input x register.

#### Table 2-14: General Purpose Input x Register (GPIx)

| Reserved       | GPIx            |
|----------------|-----------------|
| 31 C_GPIx_SIZE | C_GPIx_SIZE-1 0 |

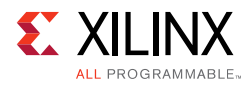

| Bit(s)            | Name | Core<br>Access | Reset<br>Value | Description                                                          |
|-------------------|------|----------------|----------------|----------------------------------------------------------------------|
| 31:C_GPIx_SIZE    | -    | R              | 0              | Reserved                                                             |
| [C_GPIx_SIZE-1]:0 | GPIx | R              | 0              | Register reads value input on the I/O Module GPIx port input signals |

#### Table 2-15: General Purpose Input x Register Bit Definitions

### Interrupt Status Register (IRQ\_STATUS)

The Interrupt Status register holds information on interrupt events that have occurred. The register is read-only and the IRQ\_ACK register should be used to clear individual interrupts. Table 2-16 and Table 2-17 describe the Interrupt Status register.

 Table 2-16:
 Interrupt Status Register (IRQ\_STATUS)

|    | Reserved           | INTC_Interrupt     |    | Reserved | Internal Interrupts |  |   |
|----|--------------------|--------------------|----|----------|---------------------|--|---|
| 31 | C_INTC_EXT_INTR+16 | C_INTC_EXT_INTR+15 | 16 | 15       | 14                  |  | 0 |

| Table 2-17: Interrupt Status Register Bit Def |
|-----------------------------------------------|
|-----------------------------------------------|

| Bit(s)                    | Name           | Core<br>Access | Reset<br>Value | Description                                                                                                    |
|---------------------------|----------------|----------------|----------------|----------------------------------------------------------------------------------------------------|
| 31:[C_INTC_EXT_INTR + 16] | -              | R              | 0              | Reserved                                                                                                    |
| [C_INTC_EXT_INTR+15]:16   | INTC_Interrupt | R              | 0              | I/O Module external interrupt input signal<br>INTC_Interrupt [C_INTC_EXT_INTR-1:0]<br>mapped to corresponding bit positions in<br>IRQ_STATUS |
| 15                        | -              | R              | 0              | Reserved                                                                                                    |
| 14                        | GPI4           | R              | 0              | GPI4 changed                                                                                                    |
| 13                        | GPI3           | R              | 0              | GPI3 changed                                                                                                    |
| 12                        | GPI2           | R              | 0              | GPI2 changed                                                                                                    |
| 11                        | GPI1           | R              | 0              | GPI1 changed                                                                                                    |
| 10                        | FIT4           | R              | 0              | FIT4 strobe                                                                                                    |
| 9                         | FIT3           | R              | 0              | FIT3 strobe                                                                                                    |
| 8                         | FIT2           | R              | 0              | FIT2 strobe                                                                                                    |
| 7                         | FIT1           | R              | 0              | FIT1 strobe                                                                                                    |
| 6                         | PIT4           | R              | 0              | PIT4 lapsed                                                                                                    |
| 5                         | PIT3           | R              | 0              | PIT3 lapsed                                                                                                    |
| 4                         | PIT2           | R              | 0              | PIT2 lapsed                                                                                                    |
| 3                         | PIT1           | R              | 0              | PIT1 lapsed                                                                                                    |
| 2                         | UART_RX        | R              | 0              | UART Received Data                                                                                                    |
| 1                         | UART_TX        | R              | 0              | UART Transmitted Data                                                                                                    |
| 0                         | UART_ERR       | R              | 0              | UART Error                                                                                                    |

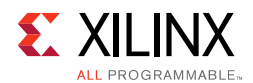

### Interrupt Pending Register (IRQ\_PENDING)

The Interrupt Pending register holds information on enabled interrupt events that have occurred. IRQ\_PENDING is the contents of IRQ\_STATUS bit-wised masked with the IRQ\_ENABLE register. The register is read-only and the IRQ\_ACK register should be used to clear individual interrupts. Table 2-18 and Table 2-19 describe the Interrupt Pending register.

#### Table 2-18: Interrupt Pending Register (IRQ\_PENDING)

|    | Reserved           | INTC_Interrupt     |    | Reserved |    | Internal Interrupts |   |
|----|--------------------|--------------------|----|----------|----|---------------------|---|
| 31 | C_INTC_EXT_INTR+16 | C_INTC_EXT_INTR+15 | 16 | 15       | 14 |                     | 0 |

| Bit(s)                  | Name           | Core<br>Access | Reset<br>Value | Description                                                                                                    |
|-------------------------|----------------|----------------|----------------|----------------------------------------------------------------------------------------------------|
| 31:[C_INTC_EXT_INTR+16] | -              | R              | 0              | Reserved                                                                                                    |
| [C_INTC_EXT_INTR+15]:16 | INTC_Interrupt | R              | 0              | I/O Module external interrupt input signal<br>INTC_Interrupt [C_INTC_EXT_INTR-1:0]<br>mapped to corresponding bit positions in<br>IRQ_STATUS |
| 15                      | -              | R              | 0              | Reserved                                                                                                    |
| 14                      | GPI4           | R              | 0              | GPI4 changed                                                                                                    |
| 13                      | GPI3           | R              | 0              | GPI3 changed                                                                                                    |
| 12                      | GPI2           | R              | 0              | GPI2 changed                                                                                                    |
| 11                      | GPI1           | R              | 0              | GPI1 changed                                                                                                    |
| 10                      | FIT4           | R              | 0              | FIT4 strobe                                                                                                    |
| 9                       | FIT3           | R              | 0              | FIT3 strobe                                                                                                    |
| 8                       | FIT2           | R              | 0              | FIT2 strobe                                                                                                    |
| 7                       | FIT1           | R              | 0              | FIT1 strobe                                                                                                    |
| 6                       | PIT4           | R              | 0              | PIT4 lapsed                                                                                                    |
| 5                       | PIT3           | R              | 0              | PIT3 lapsed                                                                                                    |
| 4                       | PIT2           | R              | 0              | PIT2 lapsed                                                                                                    |
| 3                       | PIT1           | R              | 0              | PIT1 lapsed                                                                                                    |
| 2                       | UART_RX        | R              | 0              | UART Received Data                                                                                                    |
| 1                       | UART_TX        | R              | 0              | UART Transmitted Data                                                                                                    |
| 0                       | UART_ERR       | R              | 0              | UART Error                                                                                                    |

#### Table 2-19: Interrupt Pending Register Bit Definitions

0

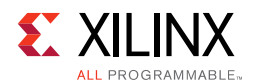

### Interrupt Enable Register (IRQ\_ENABLE)

The Interrupt Enable register enables assertion of the I/O Module core interrupt output signal INTC\_IRQ by individual interrupt sources. The contents of this register are also used to mask the value of the IRQ\_STATUS register when registering enabled interrupts in the IRQ\_PENDING register. Table 2-20 and Table 2-21 describe the Interrupt Enable register.

| Table 2-20: | Interrupt Enable | e Register (IRQ_ENABLE) |    |          |    |                     |
|-------------|------------------|-------------------------|----|----------|----|---------------------|
| R           | eserved          | INTC_Interrupt          |    | Reserved |    | Internal Interrupts |
| 31 C_I      | NTC_EXT_INTR+16  | C_INTC_EXT_INTR+15      | 16 | 15       | 14 |                     |

#### nt Enchla Pagistar (IBO ENIARIE) T. I. I. 2. 20

| Table 2-21. Interrupt Enable Register bit Definitions |                |                |                |                                                                                            |  |  |  |  |  |
|-------------------------------------------------------|----------------|----------------|----------------|--------------------------------------------------------------------------------------------|--|--|--|--|--|
| Bit(s)                                                | Name           | Core<br>Access | Reset<br>Value | Description                                                                                |  |  |  |  |  |
| 31:[C_INTC_EXT_INTR+16]                               | -              | -              | 0              | Reserved                                                                                   |  |  |  |  |  |
| [C_INTC_EXT_INTR+15]:16                               | INTC_Interrupt | W              | 0              | Enable I/O Module external interrupt input<br>signal<br>INTC_Interrupt(16-C_INTC_EXT_INTR) |  |  |  |  |  |
| 15                                                    | -              | -              | 0              | Reserved                                                                                   |  |  |  |  |  |
| 14                                                    | GPI4           | W              | 0              | GPI4 interrupt enabled                                                                     |  |  |  |  |  |
| 13                                                    | GPI3           | W              | 0              | GPI3 interrupt enabled                                                                     |  |  |  |  |  |
| 12                                                    | GPI2           | W              | 0              | GPI2 interrupt enabled                                                                     |  |  |  |  |  |
| 11                                                    | GPI1           | W              | 0              | GPI1 interrupt enabled                                                                     |  |  |  |  |  |
| 10                                                    | FIT4           | W              | 0              | FIT4 interrupt enabled                                                                     |  |  |  |  |  |
| 9                                                     | FIT3           | W              | 0              | FIT3 interrupt enabled                                                                     |  |  |  |  |  |
| 8                                                     | FIT2           | W              | 0              | FIT2 interrupt enabled                                                                     |  |  |  |  |  |
| 7                                                     | FIT1           | W              | 0              | FIT1 interrupt enabled                                                                     |  |  |  |  |  |
| 6                                                     | PIT4           | W              | 0              | PIT4 interrupt enabled                                                                     |  |  |  |  |  |
| 5                                                     | PIT3           | W              | 0              | PIT3 interrupt enabled                                                                     |  |  |  |  |  |
| 4                                                     | PIT2           | W              | 0              | PIT2 interrupt enabled                                                                     |  |  |  |  |  |
| 3                                                     | PIT1           | W              | 0              | PIT1 interrupt enabled                                                                     |  |  |  |  |  |
| 2                                                     | UART_RX        | W              | 0              | UART Received Data interrupt enabled                                                       |  |  |  |  |  |
| 1                                                     | UART_TX        | W              | 0              | UART Transmitted Data interrupt enabled                                                    |  |  |  |  |  |
| 0                                                     | UART_ERR       | W              | 0              | UART Error interrupt enabled                                                               |  |  |  |  |  |

#### Table 2-21: Interrupt Enable Pagister Bit Definitions

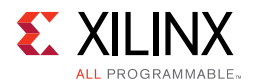

### Interrupt Acknowledge Register (IRQ\_ACK)

This register is used as a command register for clearing individual interrupts in IRQ\_STATUS and IRQ\_PENDING registers. All bits set to 1 clear the corresponding bits in the IRQ\_STATUS and IRQ\_PENDING registers. The register is write-only. Table 2-22 and Table 2-23 describe the Interrupt Acknowledge register.

#### Table 2-22: Interrupt Acknowledge Register (IRQ\_ACK)

|    | IRQ_ACK |
|----|---------|
| 31 | 0       |

#### Table 2-23: Interrupt Acknowledge Register Bit Definitions

| Bit(s) | Name    | Core<br>Access | Reset<br>Value | Description                                                                                                    |  |
|--------|---------|----------------|----------------|----------------------------------------------------------------------------------------------------|--|
| 31:0   | IRQ_ACK | W              | 0              | All bit position written with 1 will clear corresponding bits in both the IRQ_STATUS and the IRQ_PENDING registers |  |

### Interrupt Mode Register (IRQ\_MODE)

This register is used to define which interrupts use fast interrupt mode. All bits set to 1 use fast interrupt mode. The register is write-only. The register is only implemented when fast interrupt mode is enabled, by setting C\_INTC\_HAS\_FAST to 1. Table 2-24 and Table 2-25 describe the Interrupt Mode register.

#### Table 2-24: Interrupt Mode Register (IRQ\_MODE)

|    | IRQ_MODE |
|----|----------|
| 31 | 0        |

#### Table 2-25: Interrupt Mode Register Bit Definitions

| Bit(s) | Name     | Core<br>Access | Reset<br>Value | Description                                              |
|--------|----------|----------------|----------------|----------------------------------------------------------|
| 31:0   | IRQ_MODE | W              | 0              | All bit positions written with 1 use fast interrupt mode |

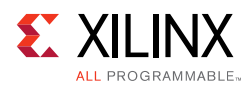

### Interrupt Address Vector Registers (IRQ\_VECTOR\_0-IRQ\_VECTOR\_31)

These 32 registers are used as Interrupt Address Vector for the corresponding interrupt bit. The content is sent to the processor on the INTC\_Interrupt\_Address port when the interrupt occurs. The registers are write-only. Table 2-26 and Table 2-27 describe the Interrupt Address Vector register.

The two least significant bits and the most significant bits greater than or equal to C\_INTC\_ADDR\_WIDTH (if any) of each register are fixed to 0.

For reserved interrupt bits (11-15), and unused external interrupts (greater than C\_INTC\_EXT\_INTR+15), writing to the corresponding register has no effect.

The registers are only implemented when fast interrupt mode is enabled, by setting C\_INTC\_HAS\_FAST to 1.

| Table 2-26: | Interrupt Address Vector Register (IRO VECTOR x | ) |
|-------------|-------------------------------------------------|---|
| 10010 2 20. | Interrupt Address vector negister (interventer) | 1 |

| 0  |                   | IRQ_VECTOR_x          | 0   |
|----|-------------------|-----------------------|-----|
| 31 | C_INTC_ADDR_WIDTH | C_INTC_ADDR_WIDTH-1 2 | 1 0 |

#### Table 2-27: Interrupt Address Vector Register Bit Definitions

| Bit(s) | Name       | Core<br>Access | Reset<br>Value | Description                                                   |  |  |
|--------|------------|----------------|----------------|---------------------------------------------------------------|--|--|
| 31:0   | IRQ_VECTOR | W              | (1)            | The Interrupt Address Vector for the corresponding interrupt. |  |  |
|        |            |                |                |                                                               |  |  |

1. C\_INTC\_BASE\_VECTORS + 0x10

### PITx Preload Register (PITx\_PRELOAD) (x = 1, 2, 3 or 4)

The value written to this register determines the initial value of the counter. In continuous mode the counter is reloaded with the value of this register. The period is the value written to the register + 2 count events. The register is implemented if C\_USE\_PITx is 1. Table 2-28 and Table 2-29 describe the PITx Preload register.

#### Table 2-28: PITx Preload Register (PITx\_PRELOAD)

| Rese | PITx_PRELOAD |               |   |
|------|--------------|---------------|---|
| 31   | C_PITx_SIZE  | C_PITx_SIZE-1 | 0 |

#### Table 2-29: PITx Preload Register Bit Definitions

| Bit(s)            | Name         | Core<br>Access | Reset<br>Value | Description                     |
|-------------------|--------------|----------------|----------------|---------------------------------|
| 31:C_PITx_SIZE    | -            | -              | -              | Reserved                        |
| [C_PITx_SIZE-1]:0 | PITx_PRELOAD | W              | 0              | Register holds the timer period |

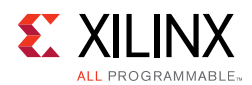

### PITx Counter Register (PITx\_COUNTER) (x = 1, 2, 3 or 4)

When reading this register the data obtained is a sample of the current counter value. The register is implemented if C\_USE\_PITx is 1 and C\_PITx\_READABLE is 1. Table 2-30 and Table 2-31 describe the PITx Counter register.

#### Table 2-30: PITx Counter Register (PITx\_COUNTER)

| Ī | Reserved       | PITx_PRELOAD     |
|---|----------------|------------------|
|   | 31 C_PITx_SIZE | C_PITx_SIZE-1 31 |

#### Table 2-31: PITx Counter Register Bit Definitions

| Bit(s)            | Name         | Core<br>Access | Reset<br>Value | Description                        |
|-------------------|--------------|----------------|----------------|------------------------------------|
| 31:C_PITx_SIZE    | -            | -              | -              | Reserved                           |
| [C_PITx_SIZE-1]:0 | PITx_COUNTER | R              | 0              | PITx counter value at time of read |

### PITx Control Register (PITx\_CONTROL) (x=1, 2, 3 or 4)

The EN bit in this register enables/disables counting. The PRELOAD bit determines if the counting is continuous with automatic reload of the PITx\_PRELOAD value when lapsing. The register is implemented if C\_USE\_PITx is 1. Table 2-32 and Table 2-33 describe the PITx Control register.

| Reserved | RELOAD | EN |
|----------|--------|----|
| 31 2     | 1      | 0  |

#### Table 2-33: PITx Control Register Bit Definitions

| Bit(s) | Name    | Core<br>Access | Reset<br>Value | Description                                                                                                    |
|--------|---------|----------------|----------------|----------------------------------------------------------------------------------------------------|
| 31:2   | -       | -              | 0              | Reserved                                                                                                    |
| 1      | PRELOAD | W              | 0              | 0 = Counter counts past zero and then stops<br>1 = Counter value is automatically reloaded with the PITx_PRELOAD<br>value when counter lapses |
| 0      | EN      | W              | 0              | 0 = Counting Disabled<br>1 = Counter Enabled                                                                                                  |

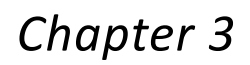

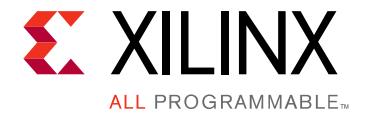

# Designing with the Core

This chapter includes guidelines and additional information to facilitate designing with the core.

### **General Design Guidelines**

### I/O Bus

The I/O bus provides a simple bus for accessing to external modules using MicroBlaze<sup>™</sup> Load/Store instructions. The I/O bus is mapped at address C\_IO\_BASEADDR– C\_IO\_HIGHADDR in the MicroBlaze memory space, with the I/O bus address directly reflecting the byte address used by MicroBlaze Load/Store instructions. I/O bus data is 32-bit wide, with byte enables to write byte and half-word data.

The I/O bus has a ready handshake to handle different waitstate needs, from IO\_Ready asserted the cycle after the IO\_Addr\_Strobe is asserted to as many cycles as needed. There is no timeout on the I/O bus and MicroBlaze is stalled until IO\_Ready is asserted. IO\_Address, IO\_Byte\_Enable, IO\_Write\_Data, IO\_Read\_Strobe, IO\_Write\_Strobe are only valid when IO\_Addr\_Strobe is asserted. For read access IO\_Read\_Data is sampled at the rising Clk edge, when the slave has asserted IO\_Ready.

I/O bus read and write transactions can be found in the two following timing diagrams in Figure 3-1 and Figure 3-2.

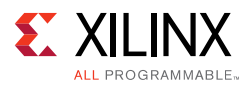

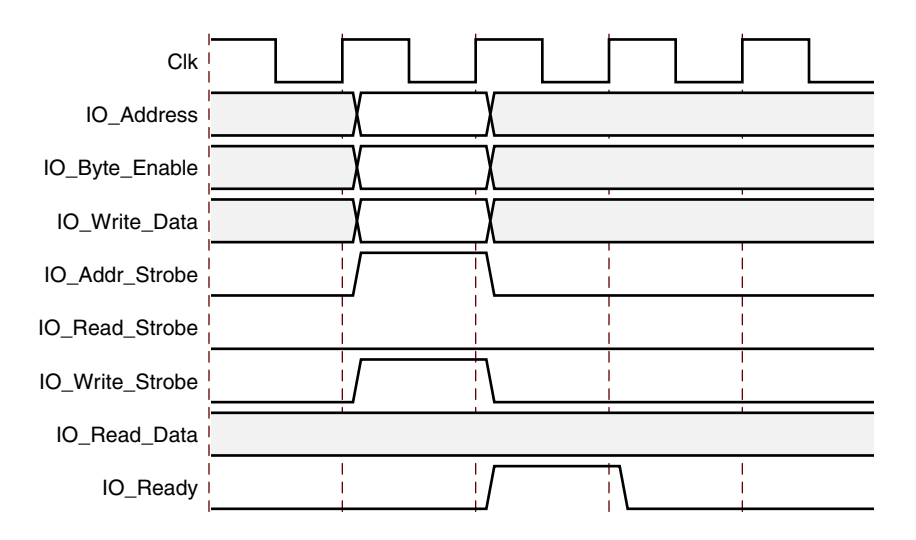

Figure 3-1: I/O Bus Write

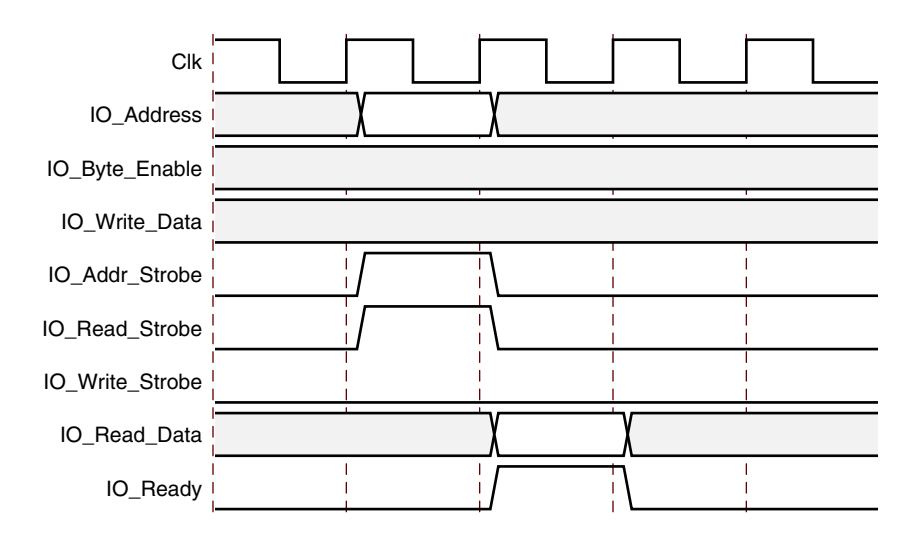

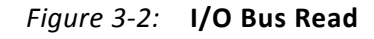

The byte enable signals indicate which byte lanes of the data bus contain valid data. Valid values for IO\_Byte\_Enable are shown in Table 3-1. The IO\_Byte\_Enable signal should be used instead of the two least significant bits of the IO\_Address to decode byte and halfword accesses, to ensure that byte and halfword accesses are correctly decoded independent of MicroBlaze endianess.

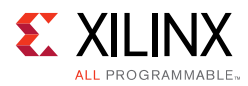

| IO_Byte_Enable | IO_Data_ | Write and IO_Dat | a_Read Byte Lan | es Used |
|----------------|----------|------------------|-----------------|---------|
| [3:0]          | [31:24]  | [23:16]          | [15:8]          | [7:0]   |
| 0001           |          |                  |                 | I       |
| 0010           |          |                  | I               |         |
| 0100           |          | I                |                 |         |
| 1000           | I        |                  |                 |         |
| 0011           |          |                  | I               | I       |
| 1100           | I        | I                |                 |         |
| 1111           | I        | I                | I               | I       |

#### Table 3-1: Valid Values for IO\_Byte\_Enable[3:0]

The I/O bus is fully compatible with the Xilinx Dynamic Reconfiguration Port (DRP). This configuration port supports partial dynamic reconfiguration of functional blocks, such as CMTs, clock management, XADC, serial transceivers, and the PCIe® block.

The nominal connection of the I/O bus to the DRP is shown in Table 3-2.

| I/O Module Signal  | DRP Signal | Note                                   |
|--------------------|------------|----------------------------------------|
| Clk                | DCLK       |                                        |
| IO_Addr_Strobe     | DEN        |                                        |
| IO_Read_Strobe     | -          | Not used by DRP                        |
| IO_Write_Strobe    | DWE        |                                        |
| IO_Address[m+2:2]  | DADDR[m:0] | Uses 32-bit word access for DRP        |
| IO_Byte_Enable     | -          | Only 32-bit word accesses used for DRP |
| IO_Write_Data[n:0] | DI[n:0]    | Data width depends on DRP ( $n < 32$ ) |
| IO_Read_Data[n:0]  | DO[n:0]    | Data width depends on DRP (n < 32)     |
| IO_Ready           | DRDY       |                                        |

 Table 3-2:
 Mapping of the I/O Bus to the Dynamic Reconfiguration Port

For a detailed description of the DRP, see the 7 Series FPGAs Configuration User Guide (UG740) [Ref 2].

### UART

The Universal Asynchronous Receiver Transmitter (UART) interface provides the controller interface for asynchronous serial data transfers. Features supported include:

- One transmit and one receive channel (full duplex)
- Configurable number of data bits in a character (5-8)
- Configurable parity bit (odd or even)
- Configurable and programmable baud rate

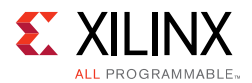

The UART performs parallel-to-serial conversion on characters received through LMB and serial-to-parallel conversion on characters received from a serial peripheral. The UART is capable of transmitting and receiving 8, 7, 6 or 5-bit characters, with 1-stop bit and odd, even or no parity. The UART can transmit and receive independently.

The device can be configured and its status can be monitored via the internal register set. The UART also asserts the UART\_Interrupt output when the receiver becomes non-empty, when the transmitter becomes empty or when an error condition has occurred. The individual interrupt events are connected to the Interrupt Controller of the I/O Module core and can be used to assert the INTC\_IRQ output signal.

The UART can be configured with either fixed or programmable baud rate. When using programmable baud rate the UART\_BAUD register is used to set the baud rate. The initial value of this register is determined from the selected fixed baud rate. The register value is calculated by the formula:

 $UART\_BAUD = \frac{Clock Frequency of Clk (Hz)}{Baud Rate \bullet 16} - 1$ 

### Fixed Interval Timer, FIT

The Fixed Interval Timer generates a strobe (interrupt) signal at fixed intervals. The Fixed Interval Timer asserts the output signal FITx\_Interrupt one clock cycle every C\_FITx\_NO\_CLOCKS. Operation begins immediately after FPGA configuration and the clock is running. The FITx\_Toggle output signal is toggled each time FITx\_Interrupt is asserted, creating a 50% duty cycle output with twice the FITx\_Interrupt period. Using the parameter C\_FITx\_INTERRUPT, the FIT can be connected to the Interrupt Controller of the I/O Module core and used for generating interrupts every time the strobe occurs.

### **Programmable Interval Timer, PIT**

The Programmable Interval Timer, PIT, has a configurable width from 1 to 32. The PIT operation and period are controlled by software.

The PITx\_Interrupt output signal is asserted one clock cycle when the timer lapses. The timer can be used in continuous mode, where the timer reloads automatically when it lapses. In continuous mode, the period between two PITx\_Interrupt assertions is the value in PITx Preload Register + 2 count events.

The PIT can also be used in one-shot mode, where the timer stops when it has counted down past zero. The timer is implemented by means of a counter that is pre-loaded with the timer value and then decremented. When the counter passes zero, the timer lapses, and the interrupt signal is generated. The timer starts counting when it is enabled by setting the EN bit in the PITx Control Register.

The PITx\_Toggle output signal is toggled each time PITx\_Interrupt is asserted, creating a 50% duty cycle output with twice the PITx\_Interrupt period when the timer is operated in continuous mode.

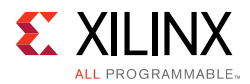

The value of the counter that implements the timer can be read by software if the C\_PITx\_Readable parameter is enabled. The PIT can have a pre-scaler connected from any FITx, PITx, or External. The pre-scaler is selected by the C\_PITx\_PRESCALER parameter. The PIT has no pre-scaler by default. If External is selected the input signal PITx\_Enable is used as pre-scaler. Selecting External as pre-scaler can also be used to measure the width in clock cycles of a signal connected to the PITx\_Enable input.

Using the parameter C\_PITx\_INTERRUPT, the PIT can be connected to the Interrupt Controller of the I/O Module core and used for generating interrupts every time it lapses.

### General Purpose Output, GPO

The General Purpose Output, GPO, drives I/O Module GPO output signals defined by the value of the GPOx register, programmable from software. The width of the GPOx is defined by the C\_GPOx\_SIZE and the initial value is defined by the parameter C\_GPOx\_INIT. When the GPOx register is written, the value of the GPOx output signals change accordingly.

### General Purpose Input, GPI

The General Purpose Input, GPI, makes it possible for software to sample the value of the I/O Module GPI input signals by reading the GPIx register. The width of GPIx is defined by the parameter C\_GPIx\_SIZE.

Using the parameter C\_GPIx\_INTERRUPT, the GPI can be connected to the Interrupt Controller of the I/O Module core and used for generating interrupts every time an input changes (both edges), every time it changes from 0 to 1 (rising edge), or every time it changes from 1 to 0 (falling edge).

### Interrupt Controller INTC

The Interrupt Controller handles both I/O module internal interrupt events and external ones. The internal interrupt events originate from the UART, the Fixed Interval Timers, the Programmable Interval Timers, or the General Purpose Inputs. For an internal interrupt to be generated on the INTC\_IRQ output, the corresponding I/O Module core parameter needs to be set, for example, C\_UART\_RX\_INTERRUPT=1, and that particular interrupt needs to be enabled in the Interrupt Enable Register.

The Interrupt Controller supports up to 16 external interrupts using the INTC\_Interrupt inputs. The number of external interrupts is defined by the parameter, C\_INTC\_INTR\_SIZE. The external interrupt signals can be individually configured as either edge or level sensitive by the C\_INTC\_LEVEL\_EDGE parameter. The polarity of the external interrupt signals can be individually configured to be either active-High (rising edge) or Low (falling edge) by the C\_INTC\_POSITIVE parameter. Interrupt events for external interrupt sources are generated according to Table 3-3.

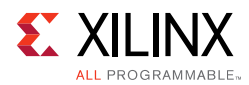

| Table 3-3: Inte | rrupt Event | Generation |
|-----------------|-------------|------------|
|-----------------|-------------|------------|

| C_INTC_LEVEL_EDGE(x) | C_INTC_POSITIVE(x) | INTC_Interrupt(x) Input |
|----------------------|--------------------|-------------------------|
| 0                    | 0                  | 0                       |
| 0                    | 1                  | 1                       |
| 1                    | 0                  | 1 -> 0                  |
| 1                    | 1                  | 0 -> 1                  |
| 0                    | 0                  | 0                       |

The current status of all interrupt sources can be read from the Interrupt Status Register. The current status of all enabled interrupts can be read from the Interrupt Pending Register.

An interrupt is cleared in both the Interrupt Status and Interrupt Pending Registers by writing to the Interrupt Acknowledge Register, with bits set corresponding to the interrupts that should be cleared.

Either normal or fast interrupt mode can be used, based on latency requirement. Fast interrupt mode is available when the parameter C\_INTC\_HAS\_FAST is set, and is enabled for an interrupt by setting the corresponding bit in the Interrupt Mode Register (IRQ\_MODE). In this case, the Interrupt Controller drives the interrupt vector address of the highest priority interrupt on the INTC\_Interrupt\_Address port, along with INTC\_IRQ. The generated interrupt is cleared based on acknowledge received from the processor through the INTC\_Interrupt\_Ack port. The processor sends 0b01 on this port when the interrupt is being acknowledged by the processor (that is, when branching to the interrupt service routine), sends 0b10 when executing a return from interrupt instruction in the interrupt service routine, and sends 0b11 when interrupts are re-enabled. The bit in IRQ\_STATUS corresponding to the interrupt is cleared when 0b10 or 0b11 is seen on the port.

With fast interrupt mode, the interrupt vector address for each interrupt is stored in the corresponding IRQ\_VECTOR register. To be compatible with normal mode, the registers are initialized to C\_INTC\_BASE\_VECTORS + 0x10 after reset, which is equivalent to the static interrupt vector used by normal mode.

### LMB Timing

See the MicroBlaze Bus Interfaces chapter in the *MicroBlaze Processor Reference Guide* (UG984) [Ref 1] for details on the transaction signaling.

### Clocking

The I/O Module core is fully synchronous with all clocked elements clocked with the Clk input.

www.xilinx.com

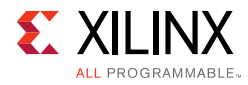

### Resets

The Rst input is the master reset input signal for the I/O Module core.

### **Protocol Description**

See the LMB Interface Description timing diagrams in the *MicroBlaze Processor Reference Guide* (UG984) [Ref 1].

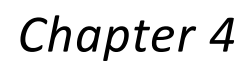

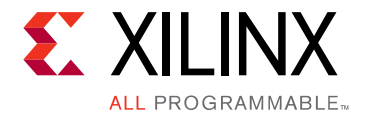

# **Design Flow Steps**

This chapter describes customizing and generating the core, constraining the core, and the simulation, synthesis and implementation steps that are specific to this IP core. More detailed information about the standard Vivado® design flows and the IP integrator can be found in the following Vivado Design Suite user guides:

- Vivado Design Suite User Guide: Designing IP Subsystems using IP Integrator (UG994) [Ref 3]
- Vivado Design Suite User Guide: Designing with IP (UG896) [Ref 4]
- Vivado Design Suite User Guide: Getting Started (UG910) [Ref 5]
- Vivado Design Suite User Guide: Logic Simulation (UG900) [Ref 6]

### **Customizing and Generating the Core**

This chapter includes information on using Xilinx tools to customize and generate the core in the Vivado Design Suite.

If you are customizing and generating the core in the Vivado IP integrator, see the *Vivado Design Suite User Guide: Designing IP Subsystems using IP Integrator* (UG994) [Ref 3] for detailed information. IP integrator might auto-compute certain configuration values when validating or generating the design. To check whether the values do change, see the description of the parameter in this chapter. To view the parameter value you can run the validate\_bd\_design command in the Tcl console.

You can customize the IP for use in your design by specifying values for the various parameters associated with the IP core using the following steps:

- 1. Select the IP from the IP catalog.
- 2. Double-click the selected IP or select the Customize IP command from the toolbar or right-click menu.

For details, see the Vivado Design Suite User Guide: Designing with IP (UG896) [Ref 4] and the Vivado Design Suite User Guide: Getting Started (UG910) [Ref 5].

*Note:* Figures in this chapter are illustrations of the Vivado IDE. This layout might vary from the current version.

www.xilinx.com

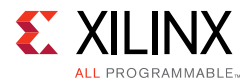

The I/O Module core parameters are divided into eight tabs in the Vivado Integrated Design Environment (IDE): Board, System, UART, FIT Timers, PIT Timers, GPO, GPI and Interrupt. When using Vivado IP integrator, the addresses and masks are auto generated.

The Board tab is shown in Figure 4-1.

The board tab is only visible when a board has been defined for the project being used.

| Module (3.0)                         |     |             |                |            |              |     |     |           |
|--------------------------------------|-----|-------------|----------------|------------|--------------|-----|-----|-----------|
| Documentation 🛅 IP Location          |     |             |                |            |              |     |     |           |
| Show disabled ports                  | Con | nponent Nam | e design_1_iom | odule_0_0  |              |     |     |           |
|                                      |     | Board       | System UART    | FIT Timers | PIT Timers   | GPO | GPI | Interrupt |
| #SLMB GPIO1非<br>- Clk FIT1_Interrupt |     | IP Interfa  | асе            | Boa        | rd Interface |     |     |           |
| Rst FIT1_Toggle                      |     | GPIOI       |                | Cust       | m            |     |     | -         |
| INTC_Interrupt[0:0] PIT1_Interrupt   |     | GPIO2       |                | Cust       | 200          |     |     |           |
| GPI1_Interrupt                       |     | GPIO4       |                | Cust       | om           |     |     | -         |
|                                      |     | UART        |                | Custo      | om           |     |     | *         |
|                                      |     |             |                |            |              |     |     |           |

*Figure 4-1:* **Board Tab** 

**Generate Board Based IO Constraints** - Enable board specific GPI, GPO, and UART interfaces. Board constraints are automatically generated for the selected interfaces.

**Associate IP interface** ...- Table to select board interface for GPIO1, GPIO2, GPIO3, GPIO4 or UART interface.

The System tab is shown in Figure 4-2.

| FRe-customize IP        |                                                                      |                                                                            |                                                         |                                                                    |                            |         |                      |                                                   |                                       | ES                                      |
|-------------------------|----------------------------------------------------------------------|----------------------------------------------------------------------------|---------------------------------------------------------|--------------------------------------------------------------------|----------------------------|---------|----------------------|---------------------------------------------------|---------------------------------------|-----------------------------------------|
| Documentation 🛅 IP      | Location                                                             | Component Name desig                                                       | 1 iomo                                                  | dule 0 0                                                           |                            |         |                      |                                                   |                                       |                                         |
| Show disabled ports     |                                                                      | Board System                                                               | UART                                                    | FIT Timers                                                         | PIT Timers                 | GPO     | GPI                  | Interrupt                                         |                                       |                                         |
| ₩ #sLMB<br>—Clk<br>—Rst | INTC_Irq #<br>UART #<br>GPIO1 #<br>FIT1_Interrupt =<br>FIT1_Toggle = | I/O Module Reg<br>I/O Module Reg<br>Auto<br>Enable IO E<br>I/O Module IO I | iister Basi<br>iister High<br>I/O Mi<br>ius<br>Bus Base | e Address (Au<br>n Address (Aut<br>odule Register<br>Address (Auto | to)<br>:o)<br>Address Deci | ode Mas | 0x<br>0x<br>0x<br>0x | FFFFFFFFF<br>00000000000<br>0000000000<br>FFFFFFF | FFFFF<br>0000000<br>1800000<br>FFFFFF | 000000000000000000000000000000000000000 |
| INTC_Interrupt[0:0]     | PIT1_Interrupt -<br>PIT1_Toggle -<br>GPI1_Interrupt -                | LMB<br>LMB Address Bu<br>LMB Data Bus W                                    | Bus High /<br>I/O Mi<br>Is Width (                      | Address (Auto<br>odule IO Bus A<br>Auto) 32<br>32                  | )<br>Iddress Decoc         | le Mask | 0x                   | 000000000000000000000000000000000000000           | 800000                                | 0                                       |
|                         |                                                                      |                                                                            |                                                         |                                                                    |                            |         |                      |                                                   | ок                                    | Cancel                                  |

Figure 4-2: System Tab

- **I/O Module Register Base Address** Base address of the internal registers with up to 64 bits.
- **I/O Module Register High Address** High address of the internal registers with up to 64 bits.
- **I/O Module Register Address Decode Mask** A mask indicating which address bits the module takes into account when decoding a register access with up to 64 bits. When using IP integrator, Vivado automatically computes the value of this parameter based on the address space of the connected processor.
- Enable IO Bus Enables the I/O bus to connect to DRP or external peripherals.
- I/O Module IO Bus Base Address Base address of the I/O bus with up to 64 bits.
- I/O Module IO Bus High Address High address of the I/O bus with up to 64 bits.
- I/O Module IO Bus Address Decode Mask A mask indicating which address bits the module takes into account when decoding an I/O bus access with up to 64 bits. When using IP integrator, Vivado automatically computes the value of this parameter based on the address space of the connected processor.

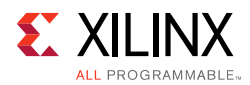

#### The UART parameter tab is shown in Figure 4-3.

| F Re-customize IP<br>IOModule (3.0) |                                                                                                    |
|-------------------------------------|----------------------------------------------------------------------------------------------------|
| Show disabled ports                 | Component Name design_1_jomodule_0_0 Board System UART FIT Timers PIT Timers GPO GPI Interrupt UART UART Finable Receiver Finable Transmitter Define Baud Rate Number of Data Bits Finable Baud Rate Number of Data Bits Finable Baud Rate Use Parity Even or Odd Parity Even or Odd Parity Finable Interrupt Finaplement Transmit Interrupt Finaplement Error Interrupt Finaplement Error Interrupt Finaple Component State |

Figure 4-3: UART Parameter Tab

- **Enable Receiver** Enables UART receiver for character input. This is automatically connected to standard input (stdin) in the software program.
- **Enable Transmitter** Enables UART transmitter for character output. This is automatically connected to standard output (stdout) in the software program.
- **Define Baud Rate** Sets the UART baud rate. To get the correct baud rate, the input clock frequency must also be correctly defined.
- **Programmable Baud Rate** Determines if the UART baud rate is programmable. The default baud rate is calculated based on the input clock frequency and the defined baud rate.
- **Number of Data Bits** Defines the number of data bits used by the UART. Should almost always be set to 8.
- **Use Parity** Enable this parameter to use parity checking of the UART characters.
- Even or Odd Parity Select odd or even parity. Only available when parity is used.
- **Implement Receive Interrupt** Generate an interrupt when the UART has received a character. When the interrupt is not enabled the UART must be polled to check if data has been received.

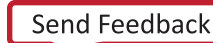

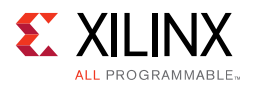

- **Implement Transmit Interrupt** Generate an interrupt when the UART has sent a character. When the interrupt is not enabled the UART must be polled to wait until data has been transmitted.
- **Implement Error Interrupt** Generate an interrupt if an error occurs when the UART receives a character. This error can be a framing error, an overrun error or a parity error (if parity is used), When the interrupt is not enabled the UART must be polled to check if an error has occurred after a character has been received.

The FIT Timer parameter tab showing the parameters for one of the four timers is illustrated in Figure 4-4.

| F Re-customize IP<br>IOModule (3.0)                                                                                                    |                                                                                                    |
|----------------------------------------------------------------------------------------------------|----------------------------------------------------------------------------------------------------|
| INTC_Irq+<br>UART+<br>UART+<br>Clk FIT1_Interrupt<br>-Clk FIT1_Interrupt<br>-Rst FIT1_Toggle<br>-INTC_Interrupt[0:0] PIT1_Interrupt<br>-GPI1_Interrupt | Component Name design_1_iomodule_0_0 Board System UART FIT Timers PIT Timers GPO GPI Interrupt FIT 1 FIT 2 FIT 3 FIT 4 Use FIT Number of Clocks Between Strobes 6216 [32147483647] Generate Interrupt |
| <u> </u>                                                                                                    | OK Cancel                                                                                                    |

*Figure 4-4:* **FIT Timers Parameter Tab** 

- Use FIT Enable the Fixed Interval Timer.
- **Number of Clocks Between Strobes** The number of clock cycles between each strobe.
- **Generate Interrupt** Generate an interrupt for each Fixed Interval Timer strobe.

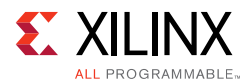

The PIT Timer parameter tab showing the parameters for one of the four timers is illustrated in Figure 4-5.

| Documentation 🛅 IP Location                                                                                                    | 14 |                                                                                                    |
|----------------------------------------------------------------------------------------------------|----|----------------------------------------------------------------------------------------------------|
| Show disabled ports INTC_Irq + UART + UART + - SLMB GPI01 + - Clk FIT1_Interrupt - Rst FIT1_Toggle - INTC_Interrupt[0:0] PIT1_Interrupt - PIT1_Toggle - GPI1_Interrupt - |    | Component Name design_1_iomodule_0_0 Board System UART FIT Timers PIT Timers GPO GPI Interrupt PIT 1 PIT 2 PIT 3 PIT 4 Vuse PIT Number of Bits for Timer 32 Shall Counter Value Be Readable Define Prescaler None Generate Interrupt |

Figure 4-5: PIT Timers Parameter Tab

- **Use PIT** Enable the Programmable Interval Timer.
- **Number of Bits for Timer** The maximum number of bits used for the counter value.
- **Shall Counter Value be Readable** The Programmable Interval Timer counter is readable by software when this parameter is set. Unless resource usage is critical it is recommended that this is kept enabled.
- **Define Prescaler** Selects a prescaler as source for the Programmable Interval Timer count. When no prescaler is selected the core input clock is used. Any Programmable Interval Timer or Fixed Interval Timer can be used as prescaler, as well as a dedicated external enable input.
- **Generate Interrupt** Generate an interrupt when the Programmable Interval Timer has counted down to zero.

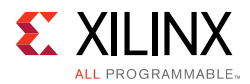

The GPO parameter tab showing the parameters for the four General Purpose Output ports is illustrated in Figure 4-6.

| OModule (3.0)               | 4                                                                                                    |
|-----------------------------|----------------------------------------------------------------------------------------------------|
| Documentation 🛅 IP Location |                                                                                                    |
| ■ Show disabled ports       | Component Name design_1_jomodule_0_0 Board System UART FIT Timers PIT Timers GP0 GPI Interrupt General Purpose Output 1 Use GPO Number of Bits 32 Initial Value of GPO 0x0000000 General Purpose Output 2 Use GPO Number of Bits 32 Initial Value of GPO 0x0000000 General Purpose Output 3 Use GPO Number of Bits 32 Initial Value of GPO 0x0000000 General Purpose Output 4 Use GPO Number of Bits 32 Initial Value of GPO 0x0000000 Initial Value of GPO 0x0000000 Initial Value of GPO 0x0000000 Initial Value of GPO Number of Bits 32 Initial Value of GPO Number of Bits 32 Initial Value of GPO Number of Bits IIIIIIIIIIIIIIIIIIIIIIIIIIIIIIIIIIII |

Figure 4-6: GPO Parameter Tab

- Use GPO Enable the General Purpose Output port.
- Number of Bits Set the number of bits of the General Purpose Output port.
- **Initial Value of GPO** Set the initial value of the General Purpose Output port. The right most bit in the value is assigned to bit 0 of the port, the next right most to bit 1, and so on.

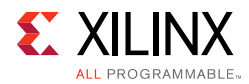

The GPI parameter tab showing the parameters for the four General Purpose Input ports is illustrated in Figure 4-7.

| Documentation 🛅 IP Location |                                                                                                    |
|-----------------------------|----------------------------------------------------------------------------------------------------|
| Show disabled ports         | Component Name design_1_jornodule_0_0 Board System UART FIT Timers PIT Timers GPO GPI Interrup General Purpose Input 1 General Purpose Input 2 General Purpose Input 2 General Purpose Input 3 Generate Interrupt None General Purpose Input 3 Generate Interrupt None General Purpose Input 4 Generate Interrupt None General Purpose Input 4 Generate Interrupt None General Purpose Input 4 Generate Interrupt None General Purpose Input 4 Generate Interrupt None Generate Interrupt None Generat |

Figure 4-7: GPI Parameter Tab

- Use GPI Enable the General Purpose Input port.
- Number of Bits Set the number of bits of the General Purpose Input port.
- **Generate Interrupt** Generate an interrupt when a General Purpose Input changes in the specified way either any change (Both Edges), only when changed from 0 to 1 (Rising Edge), or only when changed from 1 to 0 (Falling Edge).

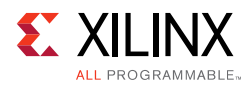

#### The Interrupt parameter tab is shown in Figure 4-8.

| 🖵 Re-customize IP       |                                                                                                    |                                                                                                    |                                  | 23            |
|-------------------------|----------------------------------------------------------------------------------------------------|----------------------------------------------------------------------------------------------------|----------------------------------|---------------|
| IOModule (3.0)          |                                                                                                    |                                                                                                    |                                  | 1             |
| 🍘 Documentation 🛅 IP Lo | ocation                                                                                                    |                                                                                                    |                                  |               |
| Show disabled ports     | INTC_Irq<br>UART<br>GPIO1<br>FIT1_Interrupt<br>FIT1_Toggle<br>PIT1_Toggle<br>GPI1_Interrupt<br>GPI1_Interrupt - | Component Name design_1_iomodule_0_0<br>Board System UART FIT Timers PIT Timers GPO<br>External Interrupt Inputs<br>Use External Interrupts<br>Number of External Inputs (Auto)<br>Auto Level or Edge of External Interrupts<br>Auto Positive or Negative External Interrupts<br>Use Low-latency Interrupt Handling<br>Interrupt Output Connection | GP] Interrup 1 0x0000 0xFFFF Bus | t<br>[1 - 16] |
|                         |                                                                                                    |                                                                                                    |                                  | OK Cancel     |

Figure 4-8: Interrupt Parameter Tab

- Use External Interrupts Enable the use of external interrupt inputs.
- Number of External Inputs Select the number of used external interrupt inputs.
- Level or Edge of External Interrupts Select whether the input is considered level sensitive or edge triggered. Each bit in the value corresponds to the equivalent interrupt input. When a bit is set to one, the interrupt is edge triggered, otherwise it is level sensitive.

In IP integrator, this value is normally automatically determined from the connected interrupt signals, but can be set manually if necessary.

• **Positive or Negative External Interrupts** - Set whether to use high or low level for level sensitive interrupts, and rising or falling edge for edge triggered interrupts. Each bit in the value corresponds to the equivalent interrupt input When a bit is set to one, high level or rising edge is used, otherwise low level or falling edge is used.

In IP integrator, this value is normally automatically determined from the connected interrupt signals, but can be set manually if necessary.

- **Use Low-latency Interrupt Handling** Enable the use of low-latency interrupt handling.
- **Interrupt Output Connection** Select interrupt output connection bus interface. Normally **Bus** is used when connecting to MicroBlaze. Otherwise **Single** can be used when low-latency interrupt handling is not enabled, and the target has a single interrupt input.

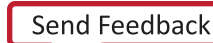

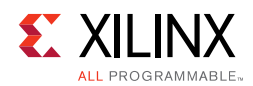

### **Parameter Values**

To obtain an I/O Module core that is uniquely tailored a specific system, certain features can be parameterized in the I/O module design. This allows for configuring a design that only uses the resources required by the system, and operates with the best possible performance. The features that can be parameterized in I/O Module designs are shown in Table 4-1.

| Parameter Name                  | Feature/Description                                               | Allowable<br>Values               | Default<br>Value | VHDL Type |
|---------------------------------|-------------------------------------------------------------------|-----------------------------------|------------------|-----------|
| C_FAMILY <sup>(1)</sup>         | FPGA Architecture                                                 | Supported<br>architectures        | virtex7          | string    |
|                                 | I/O Bus Par                                                       | ameter                            |                  |           |
| C_USE_IO_BUS                    | Use I/O bus                                                       | 0 = Not Used<br>1 = Used          | 0                | integer   |
|                                 | UART Para                                                         | meters                            |                  |           |
| C_USE_UART_RX                   | Use UART Receive                                                  | 0 = Not Used<br>1 = Used          | 0                | integer   |
| C_USE_UART_TX                   | Use UART Transmit                                                 | 0 = Not Used<br>1 = Used          | 0                | integer   |
| C_UART_BAUDRATE                 | Baud rate of the UART in bits per second                          | integer<br>(e.g. 115200)          | 9600             | integer   |
| C_UART_PROG_<br>BAUDRATE        | Programmable UART<br>Baud rate                                    | 0 = Not Used<br>1 = Used          | 0                | integer   |
| C_UART_DATA_BITS                | The number of data bits in the serial frame                       | 5 - 8                             | 8                | integer   |
| C_UART_USE_PARITY               | Determines whether parity is used or not                          | 0 = No Parity<br>1 = Use Parity   | 0                | integer   |
| C_UART_ODD_PARITY               | If parity is used,<br>determines whether<br>parity is odd or even | 0 = Even Parity<br>1 = Odd Parity | 0                | integer   |
| C_UART_RX_INTERRUPT             | Use UART RX Interrupt in INTC                                     | 0 = Not Used<br>1 = Used          | 0                | integer   |
| C_UART_TX_INTERRUPT             | Use UART TX Interrupt in INTC                                     | 0 = Not Used<br>1 = Used          | 0                | integer   |
| C_UART_ERROR_<br>INTERRUPT      | Use UART ERROR<br>Interrupt in INTC                               | 0 = Not Used<br>1 = Used          | 0                | integer   |
| FIT Parameters                  |                                                                   |                                   |                  |           |
| C_USE_FITx <sup>(2)</sup>       | Enable implementation of FIT                                      | 0 = Not Used<br>1 = Used          | 0                | integer   |
| C_FITx_No_CLOCKS <sup>(2)</sup> | The number of clock cycles between strobes                        | >2                                | 6216             | integer   |
| C_FITx_INTERRUPT <sup>(2)</sup> | Use FITx_Interrupt in INTC                                        | 0 = Not Used<br>1 = Used          | 0                | integer   |

 Table 4-1:
 I/O Module Parameters

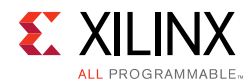

| Parameter Name                     | Feature/Description                                       | Allowable<br>Values                                                                                                    | Default<br>Value | VHDL Type            |
|------------------------------------|-----------------------------------------------------------|----------------------------------------------------------------------------------------------------|------------------|----------------------|
| PIT Parameters                     |                                                           |                                                                                                    |                  |                      |
| C_USE_PITx <sup>(2)</sup>          | Enable implementation of<br>PIT                           | 0 = Not Used<br>1 = Used                                                                                                    | 0                | integer              |
| C_PITx_SIZE <sup>(2)</sup>         | Size of PITx counter                                      | 1 - 32                                                                                                    | 1                | integer              |
| C_PITx_READABLE <sup>(2)</sup>     | Make PITx counter<br>software readable                    | 0 = Not SW<br>readable<br>1 = SW readable                                                                                        | 1                | integer              |
| C_PITx_PRESCALER <sup>(2)(3)</sup> | Select PITx prescaler                                     | 0 = No prescaler<br>1 = FIT1<br>2 = FIT2<br>3 = FIT3<br>4 = FIT4<br>5 = PIT1<br>6 = PIT2<br>7 = PIT3<br>8 = PIT4<br>9 = External | 0                | integer              |
| C_PITx_INTERRUPT <sup>(2)</sup>    | Use PITx_Interrupt in INTC                                | 0 = Not Used<br>1 = Used                                                                                                    | 0                | integer              |
|                                    | GPO Parar                                                 | neters                                                                                                    |                  |                      |
| C_USE_GPOx <sup>(2)</sup>          | Use GPOx                                                  | 0 = Not Used<br>1 = Used                                                                                                    | 0                | integer              |
| C_GPOx_SIZE <sup>(2)</sup>         | Size of GPOx                                              | 1 - 32                                                                                                    | 32               | integer              |
| C_GPOx_INIT <sup>(2)</sup>         | Initial value for GPOx                                    | Fit Range (31:0)                                                                                                    | all zeros        | std_logic_<br>vector |
|                                    | GPI Paran                                                 | neters                                                                                                    |                  |                      |
| C_USE_GPIx <sup>(2)</sup>          | Use GPIx                                                  | 0 = Not Used<br>1 = Used                                                                                                    | 0                | integer              |
| C_GPIx_SIZE <sup>(2)</sup>         | Size of GPIx                                              | 1 - 32                                                                                                    | 32               | integer              |
| C_GPIx_INTERRUPT <sup>(2)</sup>    | Use GPIx_Interrupt in<br>INTC                             | 0 = None<br>1 = Both Edges<br>2 = Rising Edge<br>3 = Falling Edge                                                                | 0                | integer              |
| INTC Parameters                    |                                                           |                                                                                                    |                  |                      |
| C_INTC_USE_EXT_INTR                | Use I/O Module external interrupt inputs                  | 0 = Not Used<br>1 = Used                                                                                                    | 0                | integer              |
| C_INTC_INTR_SIZE                   | Number of external interrupt inputs used                  | 1 - 16                                                                                                    | 1                | integer              |
| C_INTC_LEVEL_EDGE                  | Level or edge triggered<br>for each external<br>interrupt | For each bit:<br>0 = Level<br>1 = Edge                                                                                           | level            | std_logic_<br>vector |

#### Table 4-1: I/O Module Parameters (Cont'd)

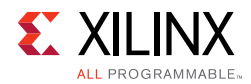

| Table 4-1: | I/O Module Parameters (Cont'd) |
|------------|--------------------------------|
|------------|--------------------------------|

| Parameter Name                    | Feature/Description                                      | Allowable<br>Values                                  | Default<br>Value | VHDL Type            |
|-----------------------------------|----------------------------------------------------------|------------------------------------------------------|------------------|----------------------|
| C_INTC_POSITIVE                   | Polarity for each external interrupt                     | For each bit:<br>0 = active-Low<br>1 = active-High   | active-High      | std_logic_<br>vector |
| C_INTC_HAS_FAST                   | Use fast interrupt mode                                  | 0 = Not Used<br>1 = Used                             | 0                | integer              |
| C_INTC_ADDR_WIDTH                 | Interrupt Address width                                  | 5 - 32                                               | 32               | integer              |
| C_INTC_BASE_VECTORS               | Relocatable base vector address                          | 0x0000000 -<br>0xFFFFF80 <sup>(4)</sup>              | 0x0000<br>0000   | std_logic_<br>vector |
| C_INTC_ASYNC_INTR <sup>(1)</sup>  | Asynchronous interrupt<br>for each external<br>interrupt | For each bit:<br>0 = Synchronous<br>1 = Asynchronous | Asynchronous     | std_logic_<br>vector |
| C_INTC_NUM_SYNC_FF <sup>(1)</sup> | Number of synchronization flip-flops                     | 0 - 7                                                | 2                | integer              |
| C_INTC_IRQ_CONNECTION             | Bus or Single interrupt output connection                | 0 = Bus<br>1 = Single                                | 0                | integer              |
| C_INTC_USE_IRQ_OUT <sup>(5)</sup> | Enable extra interrupt<br>output                         | 0 = Disabled<br>1 = Enabled                          | 0                | integer              |

#### Notes:

- 1. Values automatically populated by tool.
- 2. x =1, 2, 3 or 4.
- 3. Selecting PIT prescaler the same as PITx is illegal, e.g. PIT2 cannot be prescaler to itself.
- 4. The 7 least significant bits must all be 0.
- 5. Parameter not available in the Customize IP dialog.

### **User Parameters**

Table 4-2 shows the relationship between the fields in the Vivado IDE and the User Parameters (which can be viewed in the Tcl console).

Table 4-2: Vivado IDE Parameter to User Parameter Relationship

| Vivado IDE Parameter                    | User Parameter | Default Value |
|-----------------------------------------|----------------|---------------|
| I/O Module Register Base Address        | C_BASEADDR     | 0xFFFFFFF     |
| I/O Module Register High Address        | C_HIGHADDR     | 0x0000000     |
| I/O Module Register Address Decode Mask | C_MASK         | 0x00800000    |
| Enable IO Bus                           | C_USE_IOBUS    | 0             |
| I/O Module IO Bus Base Address          | C_IO_BASEADDR  | 0xFFFFFFF     |
| I/O Module IO Bus High Address          | C_IO_HIGHADDR  | 0x0000000     |
| I/O Module IO Bus Address Decode Mask   | C_IO_MASK      | 0x00800000    |
| LMB Address Bus Width                   | C_LMB_AWIDTH   | 32            |
| LMB Data Bus Width                      | C_LMB_DWIDTH   | 32            |

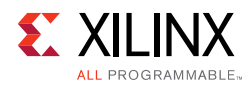

| Vivado IDE Parameter                     | User Parameter                  | Default Value |
|------------------------------------------|---------------------------------|---------------|
| Enable Receiver                          | C_USE_UART_RX                   | 0             |
| Enable Transmitter                       | C_USE_UART_TX                   | 0             |
| Define Baud Rate                         | C_UART_BAUDRATE                 | 9600          |
| Programmable Baud Rate                   | C_UART_PROG_BAUDRATE            | 0             |
| Number of Data Bits                      | C_UART_DATA_BITS                | 8             |
| Use Parity                               | C_UART_USE_PARITY               | 0             |
| Even or Odd Parity                       | C_UART_ODD_PARITY               | 0             |
| Implement Receive Interrupt              | C_UART_RX_INTERRUPT             | 0             |
| Implement Transmit Interrupt             | C_UART_TX_INTERRUPT             | 0             |
| Implement Error Interrupt                | C_UART_ERROR_INTERRUPT          | 0             |
| Use FIT                                  | C_USE_FITn <sup>(1)</sup>       | 0             |
| Number of Clocks Between Strobes         | C_FITn_No_CLOCKS <sup>(1)</sup> | 6216          |
| Generate Interrupt                       | C_FITn_INTERRUPT <sup>(1)</sup> | 0             |
| Use PIT                                  | C_USE_PITn <sup>(1)</sup>       | 0             |
| Number of Bits for Timer                 | C_PITn_SIZE <sup>(1)</sup>      | 32            |
| Shall Counter Value Be Readable          | C_PITn_READABLE <sup>(1)</sup>  | 1             |
| Define Prescaler                         | C_PITn_PRESCALER <sup>(1)</sup> | 0             |
| Generate Interrupt                       | C_PITn_INTERRUPT <sup>(1)</sup> | 0             |
| Use GPO                                  | C_USE_GPOn <sup>(1)</sup>       | 0             |
| Number of Bits                           | C_GPOn_SIZE <sup>(1)</sup>      | 32            |
| Initial Value of GPO                     | C_GPOn_INIT <sup>(1)</sup>      | 0x00000000    |
| Use GPI                                  | C_USE_GPIn <sup>(1)</sup>       | 0             |
| Number of Bits                           | C_GPIn_SIZE <sup>(1)</sup>      | 32            |
| Generate Interrupt                       | C_GPIn_INTERRUPT <sup>(1)</sup> | 0             |
| Use External Interrupts                  | C_INTC_USE_EXT_INTERRUPT        | 0             |
| Number of External Inputs                | C_INTC_INTR_SIZE                | 1             |
| Level or Edge External Interrupts        | C_INTC_LEVEL_EDGE               | 0x0000        |
| Positive or Negative External Interrupts | C_INTC_POSITIVE                 | 0xFFFF        |
| Use Low-latency Interrupt Handling       | C_INTR_HAS_FAST                 | 0             |
| Interrupt Output Connection              | C_INTC_IRQ_CONNECTION           | 0             |

#### Table 4-2: Vivado IDE Parameter to User Parameter Relationship (Cont'd)

#### Notes:

1. n = 1-4

### **Output Generation**

For details, see the Vivado Design Suite User Guide: Designing with IP (UG896) [Ref 4].

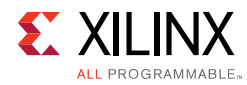

### **Constraining the Core**

This section contains information about constraining the core in the Vivado Design Suite.

### **Required Constraints**

This section is not applicable for this IP core.

### Device, Package, and Speed Grade Selections

This section is not applicable for this IP core.

### **Clock Frequencies**

This section is not applicable for this IP core.

### **Clock Management**

The I/O Module core is fully synchronous with all clocked elements clocked by the  ${\tt Clk}$  input.

To operate properly when connected to MicroBlaze<sup>M</sup>, the Clk must be the same as the MicroBlaze Clk.

### **Clock Placement**

This section is not applicable for this IP core.

### Banking

This section is not applicable for this IP core.

### **Transceiver Placement**

This section is not applicable for this IP core.

### I/O Standard and Placement

This section is not applicable for this IP core.

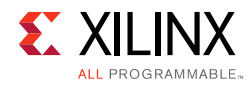

### Simulation

For comprehensive information about Vivado® simulation components, as well as information about using supported third party tools, see the *Vivado Design Suite User Guide: Logic Simulation* (UG900) [Ref 6].

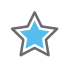

**IMPORTANT:** For cores targeting 7 series or Zynq-7000 devices, UNIFAST libraries are not supported. Xilinx IP is tested and qualified with UNISIM libraries only.

### **Synthesis and Implementation**

For details about synthesis and implementation, see the *Vivado Design Suite User Guide: Designing with IP* (UG896) [Ref 4].

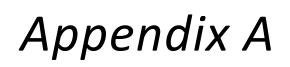

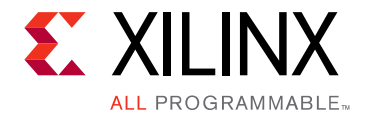

## Migrating and Upgrading

For information on migrating from Xilinx ISE® Design Suite tools to the Vivado® Design Suite, see the *ISE to Vivado Design Suite Migration Guide* (UG911) [Ref 7].

### Upgrade

This section describes changes that occur when upgrading from the previous version of the core.

The parameters, USE\_BOARD\_FLOW, GPIO1\_BOARD\_INTERFACE, GPIO1\_BOARD\_INTERFACE, GPIO1\_BOARD\_INTERFACE, GPIO1\_BOARD\_INTERFACE, and UART\_BOARD\_INTERFACE have been added in v2.1 of the core, to add support for board level constraints.

The parameters C\_INTC\_USE\_IRQ\_OUT and C\_INTC\_IRQ\_CONNECTION have been added in v3.0 of the core, to provide additional interrupt output connection options.

The extra interrupt output port INTC\_IRQ\_OUT has been added in v3.0 of the core.

Appendix B

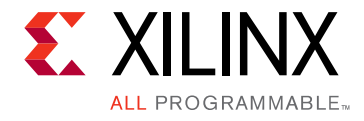

# Debugging

This appendix includes details about resources available on the Xilinx Support website and debugging tools.

### Finding Help on Xilinx.com

To help in the design and debug process when using the I/O Module, the <u>Xilinx Support</u> <u>web page</u> contains key resources such as product documentation, release notes, answer records, information about known issues, and links for obtaining further product support.

### Documentation

This product guide is the main document associated with the I/O Module. This guide, along with documentation related to all products that aid in the design process, can be found on the <u>Xilinx Support web page</u> or by using the Xilinx® Documentation Navigator.

Download the Xilinx Documentation Navigator from the <u>Downloads page</u>. For more information about this tool and the features available, open the online help after installation.

### **Answer Records**

Answer Records include information about commonly encountered problems, helpful information on how to resolve these problems, and any known issues with a Xilinx product. Answer Records are created and maintained daily ensuring that users have access to the most accurate information available.

Answer Records for this core can be located by using the Search Support box on the main <u>Xilinx support web page</u>. To maximize your search results, use proper keywords such as

- Product name
- Tool message(s)
- Summary of the issue encountered

A filter search is available after results are returned to further target the results.

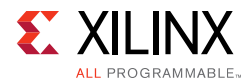

#### Master Answer Record for the I/O Module Core

AR: <u>54445</u>

### **Technical Support**

Xilinx provides technical support at the <u>Xilinx Support web page</u> for this LogiCORE<sup>™</sup> IP product when used as described in the product documentation. Xilinx cannot guarantee timing, functionality, or support if you do any of the following:

- Implement the solution in devices that are not defined in the documentation.
- Customize the solution beyond that allowed in the product documentation.
- Change any section of the design labeled DO NOT MODIFY.

To contact Xilinx Technical Support, navigate to the Xilinx Support web page.

### **Debug Tools**

The main tool available to address I/O Module design issues is the Vivado® Design Suite debug feature.

### Vivado Design Suite Debug Feature

The Vivado® Design Suite debug feature inserts logic analyzer and virtual I/O cores directly into your design. The debug feature also allows you to set trigger conditions to capture application and integrated block port signals in hardware. Captured signals can then be analyzed. This feature in the Vivado IDE is used for logic debugging and validation of a design running in Xilinx devices.

The Vivado logic analyzer is used to interact with the logic debug IP cores, including:

- ILA 2.0 (and later versions)
- VIO 2.0 (and later versions)

See the Vivado Design Suite User Guide: Programming and Debugging (UG908) [Ref 8].

### **Reference Boards**

All 7 series Xilinx development boards support the I/O Module core. These boards can be used to prototype designs and establish that the core can communicate with the system.

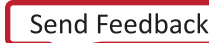

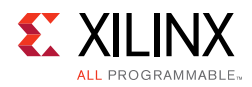

### **Simulation Debug**

The simulation debug flow for Mentor Graphics Questa Simulator (QuestaSim) is described below. A similar approach can be used with other simulators.

- Check for the latest supported versions of QuestaSim in the <u>Xilinx Design Tools: Release</u> <u>Notes Guide</u>. Is this version being used? If not, update to this version.
- If using Verilog, do you have a mixed mode simulation license? If not, obtain a mixed-mode license.
- Ensure that the proper libraries are compiled and mapped. In the Vivado Design Suite
   Flow > Simulation Settings can be used to define the libraries.
- Have you associated the intended software program for the MicroBlaze processor with the simulation? Use the command **Tools > Associate ELF Files** in the Vivado Design Suite.
- When observing the traffic on the LMB interface connected to the LMB BRAM I/F Controller, see the *MicroBlaze Processor Reference Guide* (UG984) [Ref 1] for the LMB timing.

### Hardware Debug

This section provides debug steps for common issues. The Vivado Design Suite debug feature is a valuable resource to use in hardware debug. The signal names mentioned in the following individual sections can be probed using the debug feature to debug specific problems.

### **General Checks**

Ensure that all the timing constraints for the core were properly incorporated from the example design and that all constraints were met during implementation.

- Does it work in post-place and route timing simulation? If problems are seen in hardware but not in timing simulation, this could indicate a PCB issue. Ensure that all clock sources are active and clean.
- If using MMCMs in the design, ensure that all MMCMs have obtained lock by monitoring the locked port.

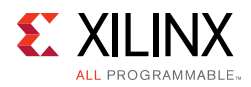

### LMB Checks

To monitor the LMB interface, the signals LMB\_ABus, LMB\_WriteDBus, LMB\_ReadStrobe, LMB\_AddrStrobe, LMB\_WriteStrobe, LMB\_BE, S1\_DBus, and S1\_Ready can be connected to the Vivado debug feature.

To sample the interface signals, the Vivado debug feature should use the Clk clock signal.

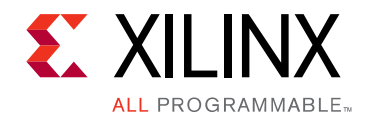

### Appendix C

# Application Software Development

### **Device Drivers**

The I/O Module core is supported by the IO Module driver, included with the Xilinx Software Development Kit.

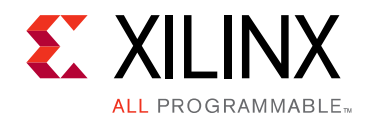

Appendix D

# Additional Resources and Legal Notices

### **Xilinx Resources**

For support resources such as Answers, Documentation, Downloads, and Forums, see <u>Xilinx</u><u>Support</u>.

### References

These documents provide supplemental material useful with this user guide:

- 1. MicroBlaze Processor Reference Guide (UG984)
- 2. 7 Series FPGAs Configuration User Guide (UG470)
- 3. Vivado Design Suite User Guide: Designing IP Subsystems using IP Integrator (UG994)
- 4. Vivado Design Suite User Guide: Designing with IP (UG896)
- 5. Vivado Design Suite User Guide: Getting Started (UG910)
- 6. Vivado Design Suite User Guide: Logic Simulation (UG900)
- 7. ISE to Vivado Design Suite Migration Guide (UG911)
- 8. Vivado Design Suite User Guide: Programming and Debugging (UG908)

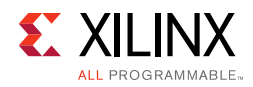

### **Revision History**

The following table shows the revision history for this document.

| Date       | Version | Revision                                                                  |
|------------|---------|---------------------------------------------------------------------------|
| 04/06/2016 | 3.0     | Updated with description of extended addressing.                          |
|            |         | Allow selection of single interrupt output interface.                     |
| 11/18/2015 | 3.0     | Added support for UltraScale+ families.                                   |
| 06/24/2015 | 3.0     | Moved performance and resource utilization data to the web.               |
|            |         | Clarified PIT timer behavior.                                             |
| 10/01/2014 | 3.0     | Updated due to core version change.                                       |
| 12/18/2013 | 2.2     | Synchronization flip-flops added on asynchronous interrupt inputs.        |
|            |         | <ul> <li>UltraScale<sup>™</sup> architecture support added.</li> </ul>    |
| 10/02/2013 | 2.1     | • Revision number advanced to 2.1 to align with core version number 2.1.  |
|            |         | Added description of board interfaces.                                    |
| 03/20/2013 | 1.0     | This Product Guide replaces PG052. There are no documentation changes for |
|            |         | this release.                                                             |

### **Please Read: Important Legal Notices**

The information disclosed to you hereunder (the "Materials") is provided solely for the selection and use of Xilinx products. To the maximum extent permitted by applicable law: (1) Materials are made available "AS IS" and with all faults, Xilinx hereby DISCLAIMS ALL WARRANTIES AND CONDITIONS, EXPRESS, IMPLIED, OR STATUTORY, INCLUDING BUT NOT LIMITED TO WARRANTIES OF MERCHANTABILITY, NON-INFRINGEMENT, OR FITNESS FOR ANY PARTICULAR PURPOSE; and (2) Xilinx shall not be liable (whether in contract or tort, including negligence, or under any other theory of liability) for any loss or damage of any kind or nature related to, arising under, or in connection with, the Materials (including your use of the Materials), including for any direct, indirect, special, incidental, or consequential loss or damage (including loss of data, profits, goodwill, or any type of loss or damage suffered as a result of any action brought by a third party) even if such damage or loss was reasonably foreseeable or Xilinx had been advised of the possibility of the same. Xilinx assumes no obligation to correct any errors contained in the Materials or to notify you of updates to the Materials or to product specifications. You may not reproduce, modify, distribute, or publicly display the Materials without prior written consent. Certain products are subject to the terms and conditions of Xilinx's limited warranty, please refer to Xilinx's Terms of Sale which can be viewed at <a href="http://www.xilinx.com/legal.htm#tos">http://www.xilinx.com/legal.htm#tos</a>; IP cores may be subject to warranty and support terms contained in a license issued to you by Xilinx. Xilinx products are not designed or intended to be fail-safe or for use in any application requiring fail-safe performance; you assume sole risk and liability for use of Xilinx products in such critical applications, please refer to Xilinx's Terms of Sale which can be viewed at <a href="http://www.xilinx.com/legal.htm#tos">http://www.xilinx.com/legal.htm#tos</a>.

© Copyright 2013–2016 Xilinx, Inc. Xilinx, the Xilinx logo, Artix, ISE, Kintex, Spartan, Virtex, Vivado, Zynq, and other designated brands included herein are trademarks of Xilinx in the United States and other countries. All other trademarks are the property of their respective owners.